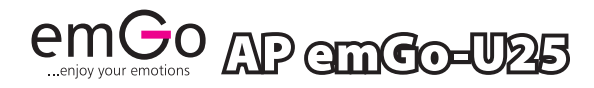

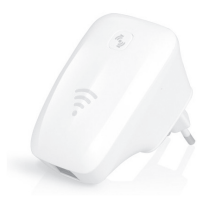

| GB | WIFIROUTER/REPEATER/CLIENT                 |
|----|--------------------------------------------|
| cz | WIFIROUTER/OPAKOVAČ/KLIENT                 |
| SK | WIFI ROUTER/OPAKOVAČ/KLIENT                |
| PL | WIFI ROUTER/REPEATER/KLIENT                |
| ΗU | WIFI ROUTER/JELERŐSÍTŐ/KLIENS              |
| SI | WIFI USMERNIK/REPETITOR/KLIENT             |
| HR | WIFI ROUTER/REPETITOR/KLIJENT              |
| DE | WI-FI ROUTER/REPEATER/KLIENT               |
| UA | WIFI МАРШРУТИЗАТОР/<br>Ретранслятор/klient |
| RO | WIFI ROUTER/REPETOR/CLIENT                 |
| LT | WIFIROUTER/REPEATER/CLIENT                 |
| LV | BEZVADU RŪTERIS/ATKĀRTOTĀJS/<br>Klients    |

CE www.emos.cz

|                                                                                        |               | 6                                                  |                                      |          |            |
|----------------------------------------------------------------------------------------|---------------|----------------------------------------------------|--------------------------------------|----------|------------|
|                                                                                        |               |                                                    |                                      |          |            |
| 2<br>© Access Point                                                                    | Router        | C Repeater                                         | © Repeater WISP                      | © Cient  | © Client W |
| 2<br>O Access Point<br>Ntheork Name (SSID):                                            | Roufer        | © Repeater                                         | © Repeater WISP                      | © Client | © Client W |
| Access Point<br>Network Name (SSID):<br>Key Value:                                     | Router        | © Repeater<br>U25<br>12345678                      | © Reposter WISP                      | © Cient  | Cilent W   |
| Access Point<br>Access Point<br>Network Name (SSID):<br>Key Yalue:<br>Connection Type: | ©<br>• Router | © Repeater<br>U25<br>12345678<br>© Fixed IP        | Repeater WISP     Auto Config (DHCP) | © PP     | © Citent W |
| Connection Type:<br>Host Name (SSID):<br>Key Value:<br>Connection Type:<br>Host Name:  | Roder         | © Repeater<br>U25<br>12345678<br>© Fixed JP<br>U25 | Repeater WISP     Auto Config (DHCP) | © Client | © Client W |

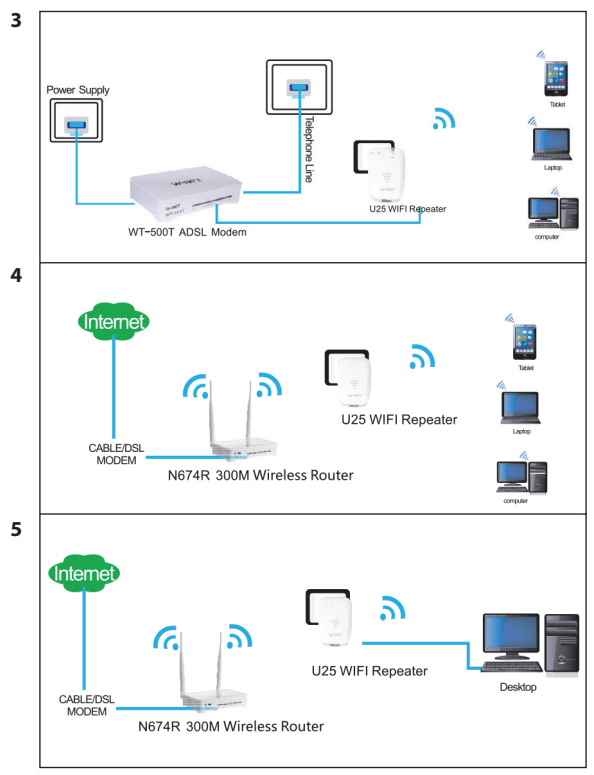

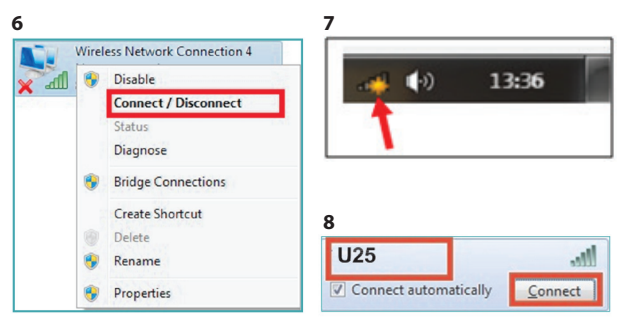

| Type the netwo | ork security key |           |
|----------------|------------------|-----------|
|                |                  |           |
| Security key:  | 12345678         |           |
|                | Hide characters  |           |
|                |                  |           |
|                |                  |           |
|                | C                | OK Cancel |

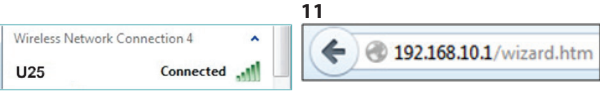

|    | admin                   |
|----|-------------------------|
| 64 | •••••                   |
|    | Remember my credentials |
|    | OK Cancel               |

## 

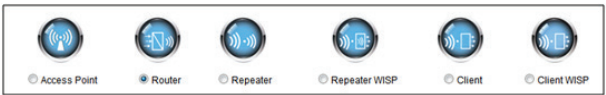

| Network Name (SSID): | U25      |
|----------------------|----------|
| Key Value:           | 12345678 |

## 

| Connection Type:   | C Fixed IP  | Auto Config (DHCP) | PPPoE Dial-Up   |
|--------------------|-------------|--------------------|-----------------|
| Host Name:         | U25         |                    |                 |
| MAC Address Clone: | 00000000000 | (AABBCCDDEEFF)     | Auto Fill Clear |

| BSSID             | Channel    | Type | Auth. and Encryption | Signal | Select |
|-------------------|------------|------|----------------------|--------|--------|
| 00:24:a8:b0:de:20 | 13 (B+G)   | AP   | WPA-PSK              | T.     | 0      |
| 00:24:a8:b0:de:21 | 13 (B+G+N) | AP   | WPA-PSKWPA2-PSK      | Ę      | ٥      |
| 00:24:a8:b0:7f20  | 7 (B+G)    | AP   | WPA-PSK              | Ę      | ۰      |
| 00:24:a8:b0:7121  | 7 (B+G+N)  | Ą    | WPA-PSKWPA2-PSK      | T,     | 0      |

| Remote Network Name (SSID): | EMOS         |
|-----------------------------|--------------|
| Auth. and Encryption:       | WPA 🔸        |
| WPA Cipher Suite:           | V TKIP       |
| Pre-Shared Key Format       | Passphrase + |
| Pre-Shared Key:             |              |

Advanced:

| Status                                                            |                                                                                      |
|-------------------------------------------------------------------|--------------------------------------------------------------------------------------|
| The table shows current status<br>settings, LAN settings, WAN set | and some basic information of the device, including version number, WLA<br>ings etc. |
| System Info. and Status                                           |                                                                                      |
| Model                                                             | U25                                                                                  |
| Up Time                                                           | 0day(s) 1hour(s) 17minute(s) 6second(s)                                              |
| Firmware Version                                                  | 162.10.3.654 (v3.2.5)                                                                |
| Release Time                                                      | 2013-12-09 14:10                                                                     |

# GB WIFIROUTER/REPEATER/CLIENT

## INSTRUCTIONS AND INFORMATION ABOUT USED PACKAGING DISPOSAL

Dispose of the used packaging in a waste disposal facility designated by your municipality.

## DISPOSAL OF USED ELECTRIC AND ELECTRONIC APPLIANCES

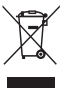

This symbol on the products or in the accompanying documents means that the used electric and electronic products must not be discarded in normal communal waste. Special collection points are to be used for proper disposal, renewal and recycling. As an alternative, in some EU

countries or other European countries you can return the products to the local retailer when buying an equivalent new product. By proper disposal of the product you help to protect valuable natural resources and you help to prevent negative impacts on environment and human health, which might occur in case of improper waste disposal. Ask for more information from your local authorities or the nearest waste collection point. Improper liquidation of this type of waste may lead to penalities according to national regulations.

#### For corporate entities in the European Union

If you need to dispose of electric and electronic appliances, request information from your seller or supplier.

#### Liquidation in countries outside the EU

This symbol is valid in the European Union. If you wish to dispose of this product, request information about proper disposal method from the local authorities or from your seller. This product complies with the EU regulations about electromagnetic compatibility and electric safety. Changes in the text, design and technical specifications may occur without prior warning and we reserve the right to make such changes.

Emos spol. s r.o. declares, that emGo U25 complies with the basic requirement and other provisions of the directive 1999/5/EC.

This appliance may be operated freely within the EU. The Declaration of Conformity is part of the instructions or

it can be found at the website http:// shop.emos.cz/ download-centrum/.

The product may be operated under the general license No. VO-R/12/09.2010-12

## Setting U25

There are two ways how to connect the U25 repeater to your home router or modem:

- Automated connection using the WPS function (only in the repeater mode) Figure 1
- Manual setting up of the connection. Requires a password to connect to the network. Figure 2

## 1. Automated connection to a home gateway or router and its setting by the WPS function (in the repeater mode)

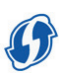

U25 contains the function of automated setting of the repeater mode. So you an easily extend the range of your wireless network without any knowledge of the IT technology.

- a. If you have already made U25 changes in the settings, delete them and reset to factory defaults.
- b. Push the WPS button on your home router, to activate the WPS function (WPS icon on your router starts blinking). Most modern routers have this function. Find a description of this function in the manual to your equipment.
- c. Now push the WPS button on the repeater U25 for ca 5 seconds. You need to push the WPS button within one minute from the activation of this function in your router.
- d. The U25 repeater now automatically connects to the router via a protected WPS connection. During the connection the blue diode in U25 will be blinking.
- e. As soon as the automatic configuration of the connection has been completed (maximum 2 minutes), your repeater is ready to use. U25 will transmit the same SSID network name as your router with the suffix -ext
- f. The password for connecting dients to the newly created network will be the same as the original password to your home router. You can disconnect the repeater from the power supply and move to a different location.

After reconnection of U25 to the power supply, the setting will remain unchanged.

#### 2. Manual setting of the connection to U25

If you want to use other ways to connect U25, you have to set it via the web interface. Connect to U25 according to the following instructions.

#### Examples of connection and operating modes Fig. 3

#### Access point mode

The Ethernet port works like LAN, U25 is connected to the home gateway or ADSL modern via **a UTP cable**. Computers from your home network have wireless connection to U25. IP addresses are allocated by the home gateway, router or ADSL modern. In the computer connected to U25 the IP address can be set by means of DHCP. The factory default SSID of the wireless network is **U25** (can be changed). The default pasword for connection to U25 is **123456789**.

Uses for this type of connection: hotel, household etc.

#### Home gateway / router mode

The Ethernet port works like a WAN port and it is directly connected to Internet via a **UTP cable**. Computers from your home network have wireless connection to U2.5. Paddresses are allocated to the computers in the inner network by U25 via its own DHCP server from the series **192.168.10.1** – **192.168.10.255**. NAT translation of IP addresses is on. The inner LAN network is isolated form the WAN network. The default **SSID** of the wireless network is **U25** (can be changed). The default password for the connection to U25 is **123456789**.

Use of this type of connection: hotel, household, office etc. Figure. 4

#### WiFi signal repeater / booster mode

The repeater operating mode is used to **extend the signal** range of an existing WiFi network from AP or a wireless router. Computers can be connected to U25 via a cable or wireless connection. U25 is connected to Internet and inner network wirelessly. The IP address of DNS is allocated by the original router or a home gateway. U25 relays all incoming and outgoing communication unchanged to the extended network. Use of this type of connection: bigger houses, villas, transmission among buildings, gardens etc.

#### WISP repeater mode (repeater with an integrated router)

The repeater operating mode is used to **extend the signal** range of an existing WIFI network from AP or a wireless router. Computers can be connected to U25 via a cable or wireless connection. U25 is connected to Internet and inner network wirelessly. IP addresses are allocated to computers of the inner network by U25 via its own DHCP server of the series **192.168.10.1** – **192.168.10.255**. NAT translation of IP addresses is on.

Use of this type of connection: bigger houses, villas, transmission among buildings, gardens etc.

Fig. 5

#### WiFi client mode

In this mode U25 works as a wireless adapter and it can be used to connect appliances without an integrated WiFi network card to a WiFi network. PC is connected to U25 via a solid UTP cable and it has a wireless connection to a home WiFi gateway or router. IP addresses are allocated by the home gateway, router or ADSL modem. In a computer connected to U25 the IP address can be set by means of DHCP. Usually this mode can be used to connect multimedia appliances such as Smart TV, older PC, satellite receivers.

Use of this type of connection: IP cameras, older PC, Smart TV, satellite receivers.

#### WISP client (client with an integrated router)

In this mode U25 works as a wireless adapter and it can be used to connect appliances without an integrated WiFi network card to a WiFi network. PC is connected to U25 via a solid UTP cable and it has a wireless connection to a home WiFi gateway or router. IP addresses to the computers in the inner network are allocated by U25 via its own DHCP server of theseries 192.168.10.1 – 192.168.10.255. NAT translation of IP addresses is on. In a computer connected to U25 the IP address can be set by means of DHCP usually, this mode can be used to connect multimedia appliances such as Smart TV, older PC, satellite receivers.

Use of this type of connection: IP cameras, older PC, Smart TV, satellite receivers.

## Connection of PC to U25 and the settings

Fig. 6

Click Start - Control panels – Network and Internet – Networks and Sharing Gentre – Change Adapter Settings" and right click on "Wireless network connection" and choose "Connect".

Fig. 7

On the PC desktop in the system part of the panel, left click on the network wireless connection icon (make sure your wireless network card is activated).

Fig. 8

From the list of wireless networks choose SSIDU25 and click "Connect."

Fig. 9

Enter the network password to connect to the wireless network and confirm the connection by clicking the "**OK**" button. The default password and SSID network name is written on the repeater label.

Fig. 10

After checking the password the list will display the icon"Connected", which indicates that the computer has successfully been connected to the equipment.

Fig. 11

Open the web browser (Internet Explorer, Firefox, Safari, etc.) and enter http://192.168.10.1 on the address line (or the Google search line) and push ENTER on the keyboard. Fig. 12

A new window will appear where you can enter the login name and password. The default name: **admin** and default password: **admin**. The password for access can be changed in the web interface in the advanced settings.

## Setting of the wireless parameters depends from the selected operating mode

## Router or AP (Access Point) mode

Fig. 13

Click Access Point or Router according to the mode you wish to choose.

#### Fig. 14

Choose the name of the **SSID** in your new wireless network (default: U25) and password to secure the network. The password must be at least 8 symbols long.

#### Fig. 15

Set the WAN connection to Internet. You can choose from the offer: static IP address, dynamic IP address allocated by the DHCP server or PPPoE Dial-Up. If you are not sure, choose DHCP. After the setting, click the icon "Save/Apply" to store the settings.

#### Repeater

#### Fig. 15 - 17

Click the icon Repeater, or Repeater WISP (Fig. 12) to choose the repeater mode and then click the icon "Site Survey" to find any available networks around. In the "Select" column click the line of the desired SSID network. In the field Pre-Shared Key: enter the password to connect to the chosen WFI network (the same password is for access to the extended network with the help of the repeater). After the setting, click the icon "Save/Apply" to store the setting.

#### Repeater WISP

The same setting as in the repeater.

#### **Client mode**

Click the icon Client or Client WISP (Fg. 12) to chose the Client mode or WISP Client mode and then click "Site Survey" icon to find all available networks around. In the "Select" column click the line of the desired SSID network. In the field **Pre-Shared Key:** enter the password to connect to the chosen WiFi network. After the setting, click the icon "Save/Apply" to store the setting. After setting the U25 to the Client mode, disconnect it from PC and connect to the multimedia appliance will be connected automatically.

#### Wisp client

The setting is the same as the client. Fig. 18 – 19

#### Equipment reset and restoration of the defaults

Activate U25 and leave it on. Hold the reset button on the side of the appliance for at least 5 seconds until the blue indicator diode goes dark for moment. All settings will be deleted and factory defaults will be restored.

• To see more advanced setting options click the icon "Advanced".

## CZ WIFIROUTER/OPAKOVAČ/KLIENT/AP EMGO-U25

## POKYNY A INFORMACE O NAKLÁDÁNÍ S POUŽITÝM OBALEM

Použitý obalový materiál odložte na místo určené obcí k ukládání odpadu.

## LIKVIDACE POUŽITÝCH ELEKTRICKÝCH A ELEKTRONICKÝCH ZAŘÍZENÍ

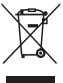

Tento symbol na produktech anebo v průvodních dokumentech znamená, že použité elektrické a elektronické výrobky nesmí být přidány do běžného komunálního odpadu. Ke správné likvidaci, obnově a recyklaci předejte tyto výrobku na určená shěrná místa. Alternativně v ně-

kterých zemích Evropské unie nebo jiných evropských zemích můžete vrátit své výrobky mistnímu prodejcí při Koupi ekvivalentíha no vveho produktu. Správnou likvidačí tohoto produktu Pomůžete zachovat cenné přirodní zdroje a napomáháte prevenci potenciálních negativních dopadů na životní prostředí a lidské zdraví, což by mohly být důsledky nesprávné likvidace odpadů. Další podrohonsti si vyžádějte od mistního úřadu nebo nejbližšího sběrného mista. Při nesprávné likvidaci tohoto druhu odpadu mohou být v souladu snárodními předpisy uděleny pokuty.

#### Pro podnikové subjekty v zemích Evropské unie Chcete-li likvidovat elektrická a elektronická zařízení, vyžádejte si potřebné informace od svého prodeice nebo dodavatele.

#### Likvidace v ostatních zemích mimo Evropskou unii

Tento symbol je platný v Evropské unii. Chcete-li tento výrobek zlikvidovat, vyžádejte si potřebné informace o správném způsobu likvidace od mistnich úřadů nebo od svého prodejce. Tento výrobek je v souladu s požadavky směrnic EU o elektromagnetické kompatibilitě a elektrické bezpečnosti. Změny v textu, designu a technických specifikaci se mohou měnit bez předchozího upozorněli a vyhrazujeme si právo na jejich změnu. Emos spol. s r.o. prohlažuje, že emGo U25 je ve shodě se základními požadavky a dalšími příslušnými ustanoveními směrnice 1999/S/EC. Zařízení lze volně provozovat v EU. Prohlášení o shodě je součástí návodu nebo jej lze najít na webové stránce http:// shop.emos.cz/download-centrum/.

Výrobek lze provozovat na základě všeobecného oprávnění č. VO-R/12/09.2010-12

## Nastavení U25

Existují dva způsoby připojení opakovače U25 k vašemu domácímu routeru, nebo modemu:

- Automatické připojení pomocí funkce WPS (pouze v módu repeater) Obr. 1
- Ruční nastavení připojení zadáním hesla pro připojení k síti Obr. 2

## 1. Automatické připojení k domácí bráně, nebo routeru a jeho nastavení pomocí funkce WPS (v módu repeater)

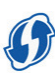

U25 obsahuje funkci automatického nastavení v módu repeater. Jednoduše si tak můžete rozšířit dosah vaší bezdrátové sítě, bez jakýchkoliv znalostí nastavování IT techniky.

- a. Pokud jste již prováděli nastavení U25, smažte jej do továrního nastavení.
- b. Stiskněte tlačítko WPS na vašem domácím routeru, aby se aktivovala funkce WPS (ikona WPS na vašem routeru začne blikat). Většina moderních směrovačů obsahuje tuto funkci. Vyhledejte si popis této funkce v návodu k vašemu zařízení.
- c. Nyní stiskněte tlačítko WPS také na opakovači U2S na dobu přibližně 5 vteřin. Tlačítko WPS musíte na opakovači stisknout maximálně do jedné minuty od aktivace této funkce na vašem routeru.
- d. Opakovač U25 se nyní automaticky připojí k routeru pomocí chráněného připojení WPS. Po dobu připojení bude modrá dioda na U25 blikat.
- e. Jakmile bude automatická konfigurace připojení dokončena (max. 2 minuty), váš opakovač je připraven k použití. U25 bude vysílat stejný název sítě SSID jako váš router s příponou -ext

f. Heslo pro připojení klientů do nově vytvořené sítě

bude stejné jako původní heslo k vašemu **domácímu routeru**. Opakovač můžete odpojit od napájení a přenést na jiné místo. Po opětovném připojení U25 k napájení zůstane nastavení beze změn.

### 2. Ruční nastavení připojení k U25

Pokud chcete využít jiných způsobů zapojení U25 musíte jej nastavit pomocí webového rozhraní. K U25 se připojte podle následujících pokynů.

## Příklady zapojení a operačních módů

Obr. 3

#### Mód přístupového bodu (Access Point)

Ethernetový port pracuje jako LAN, připojení U25 k domácí bráně, nebo ADSL modernu je realizováno pomocí UTP kabelu. Počítače zvaší domácí sítě jsou k U25 připojeny bezdrátově. I Padresy přiděluje domácí brána, router, nebo ADSL modern. V počítači připojeném k U25 může být nastavena IP adresa pomocí DHCP. Z výroby nastavené SSID bezdrátové sítě je U25 (Ize změnit). Defaultně nastavené heslo pro připojení k U25 (iz 2456789.

Použití tohoto zapojení: hotel, domácnost atd.

#### Mód Domácí brána/Router

Ethernetový port pracuje jako WAN port a je připojen přímo do internetu pomocí UTP kabelu. Počítače z vaší domácí stře jou k U25 připojeny bezdrátově. IP adresy počítačům ve vnitřní stři přiděluje U25 pomocí vlastního DHCP serveru z řady 192.168.10.1 – 192.168.10.255. NAT překlad adres je zaprutyť, Vinitřin síť LNA je oddělena od WAN sítě. Z výroby nastavené SSID bezdrátové sítě je U25 (ize změnit). Defaultné nastavené heslo pro připojení k U25 je 123456789. Dozlití tohoto zapojení hotel, domáronst, kancelář atd. Obr. 4

#### Mód Repeater - opakovače/zesilovače WiFi signálu

Provazní režim opakovače se používá pro rozšíření pokryti signálu stávající víří sítě z AP, nebo bezdrátovéh orouteru. Počítače ize k UZ5 připojit pomocí kabelu, nebo bezdrátové. UZ5 je k internetu i do vnitřní sítě připojen bezdrátově. IP adresa a DNS je přiděleno původním routerem, nebo domáť bránou. UZ5 veškerou přichozí a odchozí komunikaci předává v nezměnné podobě dále do rozšířené sítě. Použití tohoto zapojení: větší domy, vily, přenos mezi více budovami, zahrady atd.

## Mód Repeater WISP (opakovač s integrovaným routerem)

Provozní režim opakovače se používá pro rozšíření pokrytí signal u stávající viň fistě z AP, nebo bezdrátového routeru. Počítače lze k U25 připojit pomocí kabelu, nebo bezdrátově. U25 je k internetu i do vnitřní sitě připojen bezdrátově. IP adresy počítačům ve vnitřní siti přiděluje U25 pomocí vlastního DHCP serveru z řady 192.168.10.1 = 192.168.10.255. NAT překlad IP adres je zapnutý. Použítí tohoto zapojení: větší domy, vily, přenos mezi více budovami, zahrady adt. Ob. S

#### Mód WiFi Klient

V tomto režimu U25 pracuje jako bezdrátový adaptér a může být použit pro připojení zařízení bez integrované WiFi sítové kardy do WiFi sítě. PC je připojen k U25 pomocí pevného UTP kabelu a je bezdrátové připojen k domácí WiFi bráně, nebo nouteru. IP adresu přiděluje domácí brána, nouter, nebo ADSL modem. V počítači připojeném k U25 může být nastavena IP adresa pomocí DHCP. Obvykle lze tohoto módu použít pro připojení multimediálních zařízení, jako např. Smart IV, starší PC, satelitní přijmácě.

Použití tohoto zapojení: IP kamery, starší PC, Smart TV, satelitní přijímače.

#### Klient WISP (klient s integrovaným routerem)

V tomto režimu UZ2 pracuje jako bezdrátový adaptér a může být použit pro připojení zařízení bez integrované WIFI sitövé karty do WIFi sitě. P.C je připojen k UZ5 pomocí pevného UTP kabelu a je bezdrátové připojen k domácí WIFI bráně, nebo routeru. IP adresy počítačům ve vnitřní síti přiděluje UZ5 pomocí vlastního DHCP serveru z řady **192.168.10.1** – **192.168.10.255**. NAT překlad IP adres je zapnutý. V počítačí připojeném k UZ5 může být nastavena IP adresa pomocí DHCP. Obvykel ze zdohoto módu použí tro připojení multimediálnich zařízení, jako např. Smart TV, starší PC, satelitní přijímače. Použít tohoto zapojeni: IP kamery, starší PC, Smart TV, satelitní přijmače.

#### Připojení z PC k U25 a jeho nastavení Obr. 6

Klepněte na tlačítko "Spustit–Ovládací panely–Síť a Internet–Centrum sítí a sdílení—Změnit nastavení adaptéru, pravým tlačítkem klikněte na "Bezdrátové připojení k sítí", vyberte "**Připojit**".

#### 0br. 7

Na pracovní ploše PC, v systémové části panelu, klikněte levým tlačítkem na ikonu bezdrátového připojení k síti (ujistěte se, že máte aktivovanou bezdrátovou síťovou kartu).

0br. 8

Z nabídky bezdrátových sítí vyberte SSID **U25** a klikněte na tlačítko "Připojit".

0br. 9

Zadejte síťové heslo pro připojení k bezdrátové síti a potvrďte připojení kliknutím na tlačítko **"OK"**.

Z výroby přednastavené jméno sítě SSID a heslo naleznete na štítku repeateru.

0br. 10

Po kontrole hesla se v seznamu zobrazí ikona "Připojeno", což indikuje úspěšné připojení počítače k zařízení.

0br. 11

Otevřete webový prohlížeč (Internet Explorer, Firefox, Safari, atd.) a zadejte http://192.168.10.1 do adresniho řádku (ne do vyhledávacího řádku Google) a stiskněte tlačítko ENTER na klávesnici.

0br. 12

Zobrazí se nové okno pro zadání přihlašovacího jména a hesla. Z výroby je přednastaveno jméno: **admin** a heslo: **admin**. Heslo pro přihlášení lze změnit pomocí webového rozhraní v rozšířeném nastavení.

#### Nastavení bezdrátových parametrů v závislosti na provozním režimu, který jste zvolili Router nebo AP (přístupový bod) mód

0br. 13

Podle požadovaného módu klikněte na Access point, nebo router.

0br. 14

Zvolte si název **SSID** vaší nové bezdrátové sítě (z výroby U25) a heslo pro zabezpečené sítě. Heslo musí být minimálně 8 znaků dlouhé.

Obr. 15

Nastavte WAN připojení do internetu. Vybrat můžete z nabídky Statická IP adresa, dynamicky přidělovaná IP adresa pomocí DHCP serveru, nebo PPPoE Dial-Up. Pokud nevíte, nastavte DHCP. Po nastavení klikněte na ikonu "Save/Apply" pro uložení nastavení.

#### Repeater

Obr. 15 - 17

Klikněte na ikonu Repeater, nebo Repeater WISP (Obr. 12) pro výběr módu opakovače, a potom klikněte na ikonu "Site survey" pro vyhledání všech dostupných síti v okolí. Klikněte ve sloupi "Select" na řádek vámi zvolené SSID sítě. Do pole Pre-Shared Key: zadejte heslo pro připojení k vámi vybrané Wři siti (stejné heslo bude pro přistup k rozšířené siti pomocí opakovače). Po nastavení klikněte na ikonu "Save/Apply" pro uložení nastvení.

#### **Repeater WISP**

Nastavení je stejné jako repeater.

#### Client mód

Klikhčen ai konu Client, nebo Client WISP (0br. 12) pro výběr módu klient, nebo klient WISP, potom klikněte na ikonu "Šte survey" pro vyhledání všech dostupných stíť v okoli. Klikněte ve sloupci "Select" na řádek vámi zvolené SSID sitě. Do pole **Pre-Shared Key:** zadejte heslo pro připojení k vámi vybrané WiFi siti. Po nastavení klikněte na ikonu "Save/ Apply" pro uložení nastavení. Po nastavení U2S do módu klient jej odpojte od PC a připojtek multimediální nu zařízení. Nastavení zůstane zachováno a multimediální zařízení bude připojeno automaticky.

#### Client WISP

Nastavení je stejné jako client. Obr. 18 – 19

#### Reset zařízení a jeho obnovení do továrního nastavení

U25 zapněte a nechte zapnuté. Stiskněte a držte stisknuté reset tláčtko na boční straně zařízení po dobu minimálně 5 vteřin, dokud na krátkou dobu nezhasne modrá indikační dioda. Veškeré nastavení bude smazáno a zařízení bude obnoveno do továrních hodnot.

 Více pokročilých možností nastavení naleznete po kliknutí na ikonu "Advanced".

## SK WIFI ROUTER/OPAKOVAČ/KLIENT

## POKYNY A INFORMÁCIE O NAKLADANÍ S POUŽITÝM OBALOM

Použitý obalový materiál odložte na miesto určené obcou na ukladanie odpadu.

## LIKVIDÁCIA POUŽITÝCH ELEKTRIC-KÝCH A ELEKTRONICKÝCH ZARIADENÍ

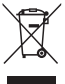

Tento symbol na produktoch alebo v sprievodných dokumentoch znamená, že použité elektrické a elektronické výrobky nesmú byť pridané do bežného komunálneho odpadu. Pre správnu likvidáciu, obnovu a recykláciu odovzdajte tieťo výrobky na určené zberné miesta.

Alternativne v nlektorých krajinách Európskej únie alebo v iných európskych krajinách mözete vrátť svoje výrobky miestnemu predajcovi pri kúpe ekvivalentného nového produktu. Správnou likvidáciou tohto produktu pomôžete zachovať cenné prírodné zdroje a napomáhate prevencii potenciálnych negatíwnych dopadov na životné prostredie a ludské zdravie, o by mohli byť dôsledly nepsýravej likvidácie odpadov. Dalšie podrobnosti si vyžiadajte od miestneho úrádu laebo najbližšieho zberného miesta. Pri nesprávnej likvidácii tohto druhu odpadu môžu byť v súlade s národnými predpismi udelené pokuty.

### Pre podnikové subjekty v krajinách Európskej únie

Ak chcete likvidovať elektrické a elektronické zariadenia, vyžiadajte si potrebné informácie od svojho predajcu alebo dodávateľa.

### Likvidácia v ostatných krajinách mimo Európskej únie

Tento symbol je platný v Európskej únii. Ak chetet tento výrobok zlikvidovať, vyžiadajte si potrebné informácie o správnom spôsobe likvidácie od miestnych úradov alebo od svojho predajcu. Tento výrobok je v súlade s požiadavkami smernic EU o elektromagnetickej kompatibilite a elektrickej bezpečnosti. Zmeny v texte, dizajne a technických špecífikáciách sa môžu meniťbez predchádzajúceho upozornenia a vyhradzujeme si právo na ich zmenu.

EMOS spol. s r.o. prehlasuje, že emGo U25 je v zhode so základnými požiadavkami a ďalšími relevantnými ustanoveniami smernice 1999/5/EC.

Zariadenie je možné voľne prevádzkovať v EÚ. Prehlásenie o zhode je súčasťou návodu alebo ho možno nájsť na webovej stránke http://shop.emos.cz/download-centrum/.

Výrobok je možné prevádzkovať na základe všeobecného povolenia č. VO-R/12/09.2010-12

## Nastavenie U25

Existujú dva spôsoby pripojenia opakovača U25 k vášmu domácemu routeru, alebo modemu:

- Automatické pripojenie pomocou funkcie WPS (iba v móde repeater) Obr. 1
- Ručné nastavenie pripojenia zadaním hesla pre pripojenie k sieti Obr. 2

#### 1. Automatické pripojenie k domácej bráne, alebo routeru a jeho nastavenie pomocou funkcie WPS (v móde repeater)

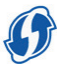

U25 obsahuje funkciu automatického nastavenia v móde repeater. Jednoducho si tak môžete rozšíriť dosah vašej bezdrôtovej siete, bez akýchkoľvek znalostí nastavovania IT techniky.

- a. Ak ste už vykonávali nastavenie U25, vymažte ho do továrenského nastavenia.
- b. Stlačte tlačidlo WPS na vašom domácom routeri, aby sa aktivovala funkcia WPS (ikona WPS na vašom routeri začne bilkat). Väčšina moderných smerovačov obsahuje túto funkciu. Vyhľadajte si popis tejto funkcie v návode k vášmu zariadeniu.
- c. Teraz stlačte tlačidlo WPS tiež na opakovači U2S na dobu približne 5 sekúnd. Tlačidlo WPS musíte na opakovači stlačiť maximálne do jednej minúty po aktivácii tejto funkcie na vašom routeri.
- d. Opakovač U25 sa teraz automaticky pripojí k routeru pomocou chráneného pripojenia WPS. Po dobu pripojenia bude modrá dióda na U25 blikať.

- e. Akonáhle bude automatická konfigurácia pripojenia dokončená (max. 2 minúty), váš opakovač je pripravený na použitie. U25 bude vysielať rovnaký názov siete SSID ako váš router s príponou -ext
- f. Heslo pre pripojenie klientov do novovytvorenej siete bude rovnaké ako pôvodné heslo k vášmu domácemu routeru. Opakovač môžete odpojiť od napájania a preniesť na iné miesto. Po opätovnom pripojení U25 k napájaniu zostane nastavenie bez zmien.

#### 2. Ručné nastavenie pripojenia k U25

Ak chcete využiť iný spôsob zapojenia U25 musíte ho nastaviť pomocou webového rozhrania. K U25 sa pripojte podľa nasledujúcich pokynov.

#### Príklady zapojenia a operačných módov Obr. 3

#### Mód prístupového bodu (Access Point)

Ethernetový port pracuje ako LAN, pripojenie U25 k domácej bráne, alebo ADSL modemu je realizované pomocou UTP kábla. Počítače z vašej domácej siete sú k U25 pripojené bezdrótovo. IP adresy prideľuje domáca brána, router, alebo ADSL modem. V počítači pripojenom k U25 môže byť nastavená IP adresa pomocou DHCP. z výroby nastavené SSID bezdrótovej siete je U25 (možno zmeniť). Defaulten nastavené heslo pre pripojenie k U25 je 123456789.

Použitie tohto zapojenia: hotel, domácnosť atď.

#### Mód Domáca brána/Router

Ethernetový port pracuje ako WAN port a je pripojený priamo do internetu pomocou UTP kábla. Počítače z vašej domácej siete sú k U25 pripojené bezdrátovo. IP adresy počítačom vo vnútornej sieti prideliuje U25 pomocou Valstného DHCP servera z radu 192.168.10.1-192.168.00.255. NAT preklad IP adries je zapantý. Vnútomá sieť LAN je oddelená od WAN siete. Z výroby nastavené SSID bezdrátovej siete je U25 (možno zmeniť). Defaultne nastavené heslo pre pripojenie k U25 je 123456789.

Použitie tohto zapojenia: hotel, domácnosť, kancelária atď. Obr. 4

#### Mód Repeater - opakovača / zosilňovača WiFi signálu

Prevádzkový režim opakovača sa používa pre rozšírenie pokrytia signálu existujúcej wifi siete z AP, alebo bezdrötového routeru. Počítače možno k U25 pripojiť pomocou kábla, alebo bezdrötovo. U25 je k internetu aj do vnútornej siete pripojený bezdrötovo. IP daresa a DNS je pridelené pôvodným routerom, alebo domácou bránou. U25 všetku pricháčajúcu a odcháčajúcu komunikáciu odovzdáva v nerzmenenej podobe dalej do ozšírenej siete.

Použitie tohto zapojenia: väčšie domy, vily, prenos medzi viacerými budovami, záhrady atď.

#### Mód Repeater WISP (opakovač s integrovaným routerom)

Prevádzkový režim opakovača sa používa pre **rozšírenie** pokrytia signálu existujúcej wifi siete z AP, alebo bezdrótového routeru. Počítače možno k U25 pripojiť pomocou kábla, alebo bezdrótovo. U25 je k internetu aj do vnútornej siete pripojený bezdrótovo. IP adresy počítačom vo vnútornej sieti pridelju U25 pomocou vlastného DHCP serveraz radu **192.168.10.1 - 192.168.10.255**. NAT preklad IP adries je zapnutý.

Použitie tohto zapojenia: väčšie domy, vily, prenos medzi viacerými budovami, záhrady atď.

0br. 5

#### Mód WiFi Klient

V tomto režime U25 pracuje ako bezdričtový adaptér a může byť použitý pre pripojenie zariadení bez integrovanej WiFi sietovej karty do WiFi siete. Pč je pripojený k U25 pomocou pevného UTP kábla a je bezdričtovo pripojený k domácej WiFi bráne, alebo routeru. IP adresu prideljuje domáca brána, router, alebo ADS. Indem V, počitači pripojenom K U25 může byť nastavená IP adresa pomocou DHCP. Zvyčajne možno tohto módu použiť pre pripojenie multimediálnych zariadení, ako naor. Smart TV. zstáře IC. satelitně prilimeň milanče.

Použitie tohto zapojenia: IP kamery, staršie PC, Smart TV, satelitné prijímače.

#### Klient WISP (klient s integrovaným routerom)

V tomto režime U25 pracuje ako bezdričtový adaptér a môže byť použitý pre pripojenie zariadení bez integrovanej WiFi sietovej karty do WiFi siete. PC je pripojený k U25 pomocou pevného UTP kábla a je bezdričtovo pripojený k domácej WiFi bráne, alebo routeru. IP adresy počítačom vo vnútornej sieti prideluje U25 pomocou vlastného DHCP servera z radu **192. 168.10.1 - 192.168.10.255**. NAT preklad IP adries je zapnutý. V počítači pripojenom k U25 môže byť nastavená IP adresa pomocou DHCP. Zvyčajne možno tohto módu použiť pre pripojenie multimediálnych zariadení, ako napr. Smart TV, staršie PC, satelitné prijímače.

Použitie tohto zapojenia: IP kamery, staršie PC, Smart TV, satelitné prijímače.

## Pripojenie z PC k U25 a jeho nastavenie

0br. 6

Kliknite na tlačidlo, Spustiť - Ovládacie panely - Sieť a Internet - Centrum sietí a zdieľanie - Zmeniť nastavenia adaptéra, pravým tlačidlom kliknite na "Bezdrótové pripojenie k sieti", vyberte "**Pripojiť**".

0br. 7

Na pracovnej ploche PC, v systémovej časti panelu, kliknite Tavým tlačidlom na ikonu bezdrôtového pripojenia k sieti (uistite sa, že máte aktivovanú bezdrôtovú sieťovú kartu). Obr. 8

Z ponuky bezdrôtových sietí vyberte SSID **U25** a kliknite na tlačidlo\_Pripojit<sup>w</sup>.

0br. 9

Zadajte sieťové heslo pre pripojenie k bezdrôtovej sieti a potvrďte pripojenia kliknutím na tlačidlo "OK".

Z výroby prednastavené meno siete SSID a heslo nájdete na štítku repeatera.

0br. 10

Po kontrole hesla sa v zozname zobrazí ikona "Pripojené", čo indikuje úspešné pripojenie počítača k zariadeniu.

0br. 11

Otvorte webový prehliadač (Internet Explorer, Firefox, Safari, atď.) a zadajte http://192.168.10.1 do adresného riadku (nie do vyhľadávacieho riadku Google) a stlačte tlačidlo ENTER na klávesnici.

0br. 12

Zobrazí sa nové okno pre zadanie prihlasovacieho mena a hesla. Z výroby je prednastavené meno: **admin** a heslo: **admin**. Heslo pre prihlásenie sa dá zmeniť pomocou webového rozhrania v rozšírenom nastavení.

Nastavenie bezdrôtových parametrov v závislosti na prevádzkovom režime, ktorý ste zvolili Router alebo AP (prístupový bod) mód Obr. 13 Podľa požadovaného módu kliknite na Access point, alebo router.

0br. 14

Zvoľte si názov **SSID** vašej novej bezdrôtovej siete (z výroby U25) a heslo pre zabezpečené siete. Heslo musí byť minimálne 8 znakov dlhé.

0br. 15

Nastavte WAN pripojenie do internetu. Vybrať môžete z ponuky Statická IP adresa, dynamicky prideľovaná IP adresa pomocou DHCP servera, alebo PPPoE Dial-Up. Ak neviete, nastavte DHCP. Po nastavení kliknite na ikonu "Save/Apply" pre uloženie nastavení.

## Repeater

Obr. 15 - 17

Kliknite na ikonu **Repeater**, alebo **Repeater WISP** (Obr. 12) pre výber módu opakovača, a potom kliknite na ikonu "Site survey" pre vyhľadanie všetkých dostupných sieti v okoli. Kliknite v stípci "Select" na riadok vami zvolenej SSID siete. Do poľa **Pre-Shared Key**: zadajte heslo pre pripojenie k vami vybranej WiFi sieti (rovnaké heslo bude pre prístup k rozšírenej sieti pomocou opakovača). Po nastavení kliknite na ikonu "Save/Apply" pre uločenie nastavení.

## Repeater WISP

Nastavenie je rovnaké ako repeater.

## Client mód

Kliknite na ikonu Client, Jaebo Client WSP (0br. 12) pre výber módu klient, alebo klient WISP, a potom kliknite na ikonu "Site survey" pre vyhľadanie všetkých dostupných sieti v okoli. Kliknite v sťpci "Select" na riadok vami zvolenej SSID siete. Do pola **Pre-Shared Key:** zadajte heslo pre pripojenie k vami vybranej WiFi sieti. Po nastavení kliknite na ikonu "Save/Apply" pre uloženie nastavení. Po nastavení U25 do módu klient ho odpojte od PC a pripojte k multimediálnemu zariadenie ude pripojené automaticky.

## Client WISP

Nastavenie je rovnaké ako client. Obr. 18 – 19

# Reset zariadenia a jeho obnovenie do továrenského nastavenia

U25 zapnite a nechajte zapnuté. Stlačte a držte stlačené reset tlačidlo na bočnej strane zariadenia po dobu minimálne 5 sekúnd, kým na krátku dobu nezhasne modrá indikačná dióda. Všetky nastavenia budú zmazané a zariadenie bude obnovené do továrenských hodnôt.

Viac pokročilých možností nastavenia nájdete po kliknutí na ikonu "Advanced".

## PL WIFI ROUTER/REPEATER/KLIENT

## ZALECENIA I INFORMACJE DOTYCZĄCE POSTĘPOWANIA Z ZUŻYTYM OPAKO-WANIEM

Zużyty materiał z opakowania należy przekazać na wyznaczone gminne wysypisko odpadów.

## LIKWIDACJA ZUŻYTYCH URZĄDZEŃ ELEKTRYCZNYCH I ELEKTRONICZNYCH

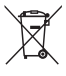

Zgodnie z przepisami Ustawy z dnia 29 lipca 2005 r. o ZSEIE zabronione jest umieszczanie łącznie z innymi odpadami zużytego sprzętu oznakowanego symbolem przekreślonego kosza. Użytkownik, chąc pozbyć się sprzętu

elektronicznego i elektrycznego, jest zobowiązany do oddania go do punktu zbierania zużytego sprzętu. W

sprzęcie nie znajdują się składniki niebezpieczne, które mają szczególnie negatywny wpływ na środowisko i zdrowie ludzi.

## Dla podmiotów gospodarczych w krajach Unii Europejskiej

Chcąc likwidować zużyte urządzenia elektryczne i elektroniczne, należy uzyskać niezbędne informacje od swojego dostawcy albo sprzedawcy.

## Likwidacja w pozostałych krajach poza Unią Europejską

Ten symbol obowiązuje w Unii Europejskiej. Chcąc likwidować ten wyrób, należy uzyskać nieżedpedne informacje o jego właściwym sposobie likwidacji od miejscowych urzędów albo od swojego sprzedawcy. Ten wyrób jest zgodny z wymaganiami dyrektyw U o komązybłymiości elektromagnetycznej i o bezpieczeństwie elektrycznym. Zmiany w tekście, designie i specyfikacjach technicznych mogą mieć miejsce bez wcześniejszego uprzedzenia i zastrzegamy sobie prawo do ich wprowadzania. Emos spol. s r.o. oświadcza, że emGo U25 jest zgodny z wymaganiami podstawowymi i innymi właściwymi postanowieniami dyrektywy 1999/5/EC.

Urządzenie wolno eksploatować bez ograniczeń w UE. Deklaracja zgodności jest częścią instrukcji albo można ją znaleźć na stronie internetowej http://shop.emos.cz/ download-centrum/.

Wyrób można użytkować na podstawie ogólnego zezwolenia nr VO-R/12/09.2010-12.

## Ustawienia U25

Istnieją dwa sposoby podłączenia repeatera U25 do Państwa domowego routera, albo modemu:

- Automatyczne podłączenie za pomocą funkcji WPS (tylko w trybie repeater), rys. 1
- Ręczne ustawienie połączenia po wprowadzeniu hasła do podłączenia do sieci, rys. 2

## Automatyczne podłączenie do bramy domowej, albo routera i jego ustawienie za pomocą funkcji WPS (w trybie repeater)

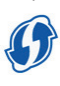

U25 zawiera funkcję automatycznego ustawiania w trybie repeater. W ten sposób można łatwo rozszerzyć zasięg Państwa domowej sieci, bez jakiejkolwiek umiejętności ustawiania urządzeń IT.

- a. Jeżeli ustawiali już Państwo wcześniej urządzenie U25, to prosimy przywrócić w nim ustawienia fabryczne.
- b. Naciskamy przycisk WPS na Państwa domowym routerze, aby uruchomić funkcję WPS (ikona WPS na Państwa routerze zacznie migać). Większość nowoczesnych routerów zawiera tę funkcję. Znajdujemy opis tej funkcji w instrukcji do swojego urządzenia.

c. Teraz naciskamy przycisk WPS również w repeaterze U25

w czasie około 5 sekund. Przycisk WPS w repeaterze trzeba nacisnąć w czasie do jednej minuty od uruchomienia tej funkcji Państwa routerze.

- d. Repeater U25 połączy się teraz automatycznie do routera za pomocą bezpiecznego łącza WPS. W czasie łączenia będzie migać niebieska dioda LED w U25.
- e. Po zakończeniu automatycznej konfiguracji połączenie jest nawiązane (maks. 2 minuty), Państwa repeater jest gotowy do użytku. U25 będzie transmitować taką samą nazwę sieci SSID, jak Państwa router z rozszerzeniem -ext.
- f. Hasó do podłączenia klientów do nowo utworzonej sieci będzie identyczne, jak dotychczasowe hasło do Państwa domowego routera. Repeater można odłączyć od zasilania i przenieść w inne miejsce. Po ponownym podłączeniu U25 do zasilania ustawienia zostaną zachowane.

#### 2. Reczne ustawianie podłączenia do U25

Jeżeli chcą Państwo skorzystać z innych sposobów podłączenia U25, to trzeba go ustawić za pomocą interfejsu internetowego. Do U25 podłącza się zgodnie z następującymi zaleceniami.

#### Przykłady połączeń i trybów operacyjnych Rys. 3

#### Tryb punktu dostępu (Access Point)

Port eternetowy pracuje jako LAN, podłączenie U25 do bramy domowej albo modemu ADSL jest realizowane za pomocą przewodu UTP. Komputery z Państwa sieci domowej są bezprzewoduwo podłączone do U25. Adresy IP przydziela domowa brama, router albo modem ADSL. W komputerze podłączonym do U25 adres IP może być ustawiony za pomocą DHCP. Fabryczne ustawienie SSID sieci bezprzewodowej jest U25 (można je zmienić). Ustawionym hasłem do awaryjnego połączenia u U25 jest 123456789.

Zastosowanie tego połączenia: hotel, dom, itp.

#### Tryb brama domowa/ router

Port etemetowy pracuje jako port WAN i jest podłączony bezpośrednio do Internetu za pomocą **przewodu UTP**. Komputery z Państwa sieci domowej są bezprzewodowo podłączone do U25. Adresy IP do komputerów w sieci wewrętrznej przydziela U25 za pomocą własnego serwera DHCP z zakresu 192. IG88.10.1 – 192. IG88.10.255 Przeniesienie NAT adresów IP jest włączone. Sieć wewnętrzna LAN jest oddzielona od sieci WAN. Fabryczne ustawienie SSID bieci bezprzewodowej jest U25 (można je zmienić). Ustawionym hasłem do awaryjnego połączenia z U25 jest 123456789. Zastosowanie tego połączenia: hotel, dom, biuro, itp. Rys. 4

#### Tryb repeater - repeater / wzmacniacz sygnału WiFi

Tryb przy repeatera jest wykorzystany do rozzerzenia pokrycia sygnałem z istniejącej sieci wifi z AP albo z routera bezprzewodowego. Komputery można podkącyć do UZ5 za pomocą przewodów albo bezprzewodowo. UZ5 do Internetu i do sieci wewnętrznej jest podłączony bezprzewodowo. Adres IP i DNS jest przydzielany przez istniejący router albo bramę domową. Całą komunikację przychodzącą i wychodzącą UZ5 przekazuję dalej w niezmienionej postaci do rozszerzonej sieci.

Zastosowanie tego połączenia: większe domy, wille, transmisja między wieloma budynkami, ogrody, itp.

## Tryb repeater WISP (repeater ze zintegrowanym routerem)

Tryb prazy repeatera jest wykorzystany do rozzserzenia pokrycia sygnałem z istniejącej sieci wifi z AP albo z routera bezprzewodowego. Komputery można podłącyć do U25 za pomocą przewodów albo bezprzewodowo. U25 do Internetu i do sieci wentętrznej jest podłącony bezprzewodowo. Adresy IP dla komputerów w sieci wewnętrznej przydziela U25 za pomocą własnego serwera DHCP z zakresu 192.168.10.1 – 192.168.10.255. Przeniesienie NAT adresów IP jest włącone.

Zastosowanie tego połączenia: większe domy, wille, transmisja między wieloma budynkami, ogrody, itp. Rvs. 5

#### **Tryb WiFi Klient**

W tym trybie U25 pracuje jako bezprzewodowy adapter i może być zastosowany do podłączenia urządzenia bez zintegrowanej karty sieciowej WiFI do sieci WiFI. PC jest podłączony do U25 za pomocą stałego przewodu UTP i jest również bezprzewodowo podłączony do domowej bramy WiFI albo do routera. Adres IP przydziela domowa brama, router albo modem ADSL. W komputerze podłączony do U25 adres IP może być ustawiany za pomocą DHCP. Zwykle można wykorzystać ten tryb do podłączenia urządzeń multimedialnych, jak na przykład Smart IV, starsze PC, odbiorniki satelitarne. Zastosowanie tego polączenia: kamery IP, starsze PC, Smart TV, odbiorniki satelitarne.

Klient WISP (klient ze zintegrowanym routerem) W tym trybie U25 pracuje jako bezprzewodowy adapter i może być zastosowany do podłącenia uzężdenia bez zintegrowanej karty sieciowej WiFi do sieci WiFi. PC jest podłączony do U25 za pomocą stałego przewodu UP i jest również bezprzewodowo podłączony do domowej bramy WiFi albo do routera. Adresy IP do komputerów w sieci wewnętrznej przydziela U25 za pomocą własnego serwera DHCP serwera z zakresu IP2.168.10.1 – 192.168.10.255. Przeniesienie NAI adresów IP jest włączone. W komputerze podłączonym do U25 adres IP może być ustawiany za pomocą DHCP. żwykle można wykorzystać ten tryb do podłączenia urządzeń multimedialnych, jak na przykład Smart TV, starsze PC, odbiorniki satelitarne.

Zastosowanie tego połączenia: kamery IP, starsze PC, Smart TV, odbiorniki satelitarne.

#### Połączenie U25 z PC i jego ustawienie Rvs. 6

Naciskamy przyciski "Uruchom — Panele sterujące — Sieć i Internet--Centrum sieci i informacji — Zmień ustawienia adaptera prawym przyciskiem myszy klikamy na, Bezprzewodowe podłączenie do sieci", wybieramy "Połącz". Rys. 7

Na pulpicie PC, w części systemowej pulpitu klikamy lewym przyciskiem myszy na ikonę połączenia bezprzewodowego do sieci (sprawdzamy, czy bezprzewodowa karta sieciowa jest aktywna).

Rys. 8

Z menu sieci bezprzewodowych wybieramy SSID **U25** i klikamy przycisk "Połącz".

Rys. 9

Wprowadzamy sieciowe hasło podłączenia do sieci bezprzewodowej i potwierdzamy połączenie kliknięciem na przycisk **"OK"**.

Fabrycznie ustawiona jest nazwa sieci SSID i hasło podane na tabliczce repeatera. Rys. 10

Po kontroli hasła na liście wyświetla się ikona "Połączone", co potwierdza poprawne podłączenie komputera do urządzenia. Rys. 11

Otwieramy przeglądarkę internetową (Internet Explorer, Firefox, Safari, itp.) i wprowadzamy http://192.168.10.1 do wiersza adresów (nie do wiersza wyszukiwania w Google) i naciskamy przycisk ENTER na klawiaturze.

Rys. 12

Pokazuje się nowe okno do wprowadzenia nazwy użytkownika i hasła do załogowania. Fabrycznie jest ustawiona nazwa: admin i hasło: admin. Hasło do logowania można zmienić za pomocą interfejsu internetowego w rozszerzonych ustawieniach.

## Ustawienie parametrów bezprzewodowych w zależności od trybu pracy, który został wybrany Tryb router albo AP (punkt dostępu)

Rys. 13

Zależnie od wybranego trybu klikamy na Access point, albo router.

Rys. 14

Wybieramy nazwę **SSID** swojej nowej sieci bezprzewodowej (fabrycznie U25) i hasło do zabezpieczenia sieci. Hasło musi mieć co najmniej 8 znaków długości.

Rys. 15

Ustawiamy połączenie WAN do Internetu. Możemy wybrać z opcji: Statyczny adres IP, dynamiczny adres IP przydzielany za pomocą serwera DHCP albo PPPoE Diał-Up. Jeżeli mamy wztpliwości, ustawiamy DHCP. Po ustawieniu klikamy na ikonę "Save/Apply", aby zapisać ustawienia.

## Repeater

Rys. 15 - 17

Klikamy na ikonę Repeater, albo Repeater WISP (Rys. 12), aby wybrać tryb dla repeatera, a potem klikamy na ikonę "Sieć survej" w celu wyszukania wzsystkich dostępnych sieci w otoczeniu. Klikamy w kolumnie "Select" na wiersz wybranej przez nas sieci SSID. W polu Pre-Shared Key: wprowadzamy hasło do połączenia z wybraną przez nas siecią WiFi (takie samo hasło będzie obowiązywać dla dostępu do sieci rozszerzonej za pomocą repeatera). Po ustawieniu klikamy na ikone "Sawz/Apply", aby zapisać ustawienia.

#### Repeater WISP

Ustawienie jest identyczne, jak repeatera.

#### **Tryb Klient**

Klikamy na ikonę Client albo Client WISP (Rys. 12), aby wybrać tryb klient albo klient WISP; a potem klikamy na ikonę "Sieć surveg" w celu wyszukania wszystkich dostępnych sieci w otoczeniu. Klikamy w kolumnie "Select" na wiersz wybranej przez na sieci SSID. W polu Pre-Shared Keg: wprowadzamy hasło do połączenia z wybraną przez na siecią WiFi. Po ustawieniu klikamy na ikonę "Save/Apply", aby zapisać ustawienia. Po ustawieniu U25 w trybie klient odłączamy go od PC i podłączamy do urządzenia multimedialnego. Ustawienia zaknia rzachowane, au zrądzenie multimedialne zostanie podłączone automatycznie.

#### Client WISP

Ustawienie jest identyczne, jak client. Rvs. 18 – 19

#### Reset urządzenia i przywrócenie ustawień fabrycznych

Włączamy U25 i pozostawiamy, jako włączony. Naciskamy i przytrzymujemy przycisk reset na boku urządzenia w czasie co najmnię 5 sekund, ażna chwilę nie zgaśnie niebieska dioda sygnalizacyjna. Wszystkie ustawienia zostaną skasowane, a w urządzeniu czasną przywrócone ustawienia fabryczne.

 Więcej możliwości zaawansowanych ustawień znajdą Państwo po kliknięciu na ikonę "Advanced".

# HU WIFI ROUTER/JELERŐSÍTŐ/KLIENS

## ÚTMUTATÓ ÉS TÁJÉKOZTATÓ A HASZNÁLT CSOMAGOLÁS ÁRTALMAT-LANÍTÁSÁRÓL

A helyi hatóság által kijelölt szemétlerakó helyen ártalmatlanítsa a használt csomagolást.

## HASZNÁLT ELEKTROMOS ÉS ELEKT-RONIKUS KÉSZÜLÉKEK ÁRTALMATLA-NÍTÁSA

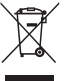

A termékeken vagy a kísérő dokumentumokon ez a szimbólum azt jelenti, hogy a használt elektromos és elektronikus termékeket tilos az általános kommunális hulladékok közé rakni. Specialis gyűjtóállomáson kell megfelelő módon elvénezni az ártalmattantist. felúlítást és

újrahasznosítást. Másik lehetőségként egyes uniós országokban vagy más európai országokban a terméket vissza lehet küldeni a helyi kiskereskedőhöz, amikor hasonló új terméket vásáol. A termék megfelelő ártalmatlanitásival segit megvédeni az értékes természeti erőforrásokat és megakadályozni a környezetre és emberi egészségre kifejtett potenciális negatív hatásokat, amelyek egyébként a nem megfelelő hulladékártalmatlanitás miatt előfordulhatmak. További információkat a helyi hatóságoktól vagy a legközelebbi hulla dékyüjtő állomáson kérhet. Az ilyen típusú hulladék nem megfelelő eltávolítása büntetést vonhat maga után a nemzeti előírások szerint.

#### Az Európai Unió társaságai számára

Ha elektromos vagy elektronikus készülékeket kell ártalmatlanítania, kérjen további információkat az eladójától vagy szállítójától.

#### Ártalmatlanítás az Unión kívüli országokban

Ez a szimbólum az Európai Unióban érvényes. Ha ártalmatlanitani szeretné a terméket, kerjen tajékotatást a helyi halóságoktól vagya zeladójától a helyes ártalmatlanitási módszerről. Ez a termék megfelel az elektromágneses összeférhetőségről és elektromos biztonságól szlól EU rendeleteknek. A szöveget, konstrukciót és műszaki specifikációt előzetes értesítés nélkül módosíthatjuk, és fenntartjuk a jogot az ilyen módosítások

Az Emos spol. s r.o. kijelenti, hogy az emGo U25 megfelel az 1999/5/EK irányelv alapkövetelményének és egyéb rendelkezéseinek.

A készülék szabadon használható az Unión belül. A megfelelőségi nyilatkozat az útmutatóban vagy a http://shop. emos.cz/download-centrum/ weboldalon található meg. A termék a VO-R/12/09.2010-12 sz. általános engedély alapján használható.

## Az U25 beállítása

Kétféle módon lehet csatlakoztatni az U25 jelerősítőt az otthoni routerre vagy modemre:

- Automatizált csatlakoztatás a WPS funkció használatával (csak a jelerősítő módban) 1. ábra
- A csatlakozás manuális beállítása. Jelszó szükséges a hálózatra történő csatlakoztatáshoz. 2. ábra

#### Automatizált csatlakoztatás a helyi átjáróra vagy routerre és annak beállítása a WPS funkcióval (a jelerősítő módban)

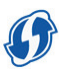

Az U25 tartalmazza a jelerősítő mód automatizált beállítási funkcióját. Így könnyen bővítheti a vezeték nélküli hálózatának hatótávolságát informatikai ismeretek nélkül.

- a. Ha már elvégezte az U25 módosításokat a beállításokban, törölje őket, és állítsa vissza gyári alapértelmezett értékekre.
- b. Nyomja meg a WPS gombot az otthoni routeren a WPS funkció aktiviálsához (a WPS ikon villogni kezd a routeren). A legkorszerűbb routerek rendelkeznek ezzel a funkcióval. Keresse meg a funkció leírását a berendezés kézikönyveben.
- c. Ezután nyomja meg kb. 5 másodpercre az U25 jelerősítőn a WPS gombot. A router e funkciójának aktiválása után egy percen belül meg kell nyomnia a WPS gombot.
- d. Az Ú25 jelerősítő ekkor egy védett WPS csatlakozáson keresztül automatikusan csatlakozik a routerre. A csatlakoztatás alatt az U25-ben a kék dióda villogni fog.
- e. Amint befejeződött a csatlakoztatás automata konfigurálása (legfeljebb 2 perc), a jelerősítő használatra készen áll. Az U25 ugyanazt az SSID hálózatnevet fogja továbbítani, mint a router, **ext** toldalékkal.
- f. A kliensek újonnan létrehozott hálózatra történő csatlakoztatásának jelszava azonos az otthoni router eredeti jelszavával. Leválaszthatja a jelerősítőt az áramellátásról, és más helyre viheti át. Miután újra csatlakoztatta az U25-öt az áramellátásra, a beállítás változatlan marad.

## 2. Az U25 csatlakoztatásának manuális beállítása

Ha más módon szeretné csatlakoztatni az U25-töt, a webfe-

lületen keresztül kell beállítania. Az alábbi utasítások szerint csatlakoztassa az U25-re.

#### Példák a csatlakoztatásra és üzemmódokra 3. ábra

### Elérési pont üzemmód

EAz Ethernet port ugyanúgy működik, mint a LAN, UTP kábelen keresztül csatlakozik az U25 a helyi átjáróra vagy az ADSL moderne. Az otthoni hálózat számítógépei vezeték nélkül csatlakoznak az U25-re. Az IP-címeket a helyi átjáró, router vagy ADSL modern osztja ki. Az U25-re csatlakoz számítógépen az IP-cím DHCP-vel állítható he. A vezeték nélküli hálózat gyári alapértelmezett SSID-je U25 (módosítható). Az U25 csatlakoztatásához az alapértelmezett Jeszó 123456789.

Az ilyen típusú csatlakoztatás használatai: szálloda, háztartás stb.

#### Helyi átjáró / router üzemmód

Az Ethernet port úgy működik, mint a WAN port, és UTP kábelen keresztül csatlakozik közvetlenül az internetre. Az ottomi hálózat számítógépel vezeték nélkül csatlakoznak az UZ-sre. Az UZS saját DHCP szerverén keresztül osztja ki az IP-címeket a belső hálózaton levő számítógépekhez a 192.168.10.1 – 192.168.10.255 sorozatól. Az IP-címek NAT fordítása bekapcsolt állapotban van. Az belső LAN hálózat levan választva a WAN hálózatról. A vezeték nélküli hálózat alapértelmezett SSID-je UZS (módosíthatól. Az UZS csatlakoztatásához az alapértelmezett jelszó 123456789. Az ilyen típusú csatlakoztatás használatai: szálloda, hátaratrás, inóda stb.

4. ábra

#### WiFi jelerősítő / gyorsító üzemmód

A jelerősítő üzemmód használatával meglevő WiFi hálózat jeltartománya bővíthető AP-ről vagy vezeték nélküli routerről. A számítőgépek kábelen vagy vezeték nélküli csatlakoztatáson keresztül csatlakoztathatók az UZS-re. Az UZS vezeték nélkül csatlakozik az internetre és a belső hálózatra. A DNSIP-címét az eredeti router vagy a helyi áljáró adja meg. Az UZS az összes bejövő és kimenő kommunikációt változatlanul továbbítja a bővített hálózatra.

Az ilyen típusú csatlakoztatás használatai: nagyobb házak, villák, adatátvitel épületek közözött, kertek stb.

## WISP jelerősítő üzemmód (jelerősítő beépített routerrrel)

A jelerősítő üzemmód használatával meglevő WiFi halózat jeltartománya bövíthető AP-ről vagy vezeték nélküli touteről. A számítógépek kábelen vagy vezeték nélküli csatlakoztatáson keresztül csatlakoztathatók az UZ5-re. Az UZ5 vezeték nélkül csatlakozik az internetre és a belő hálózatta. Az UZ5 saját DHCP szerverén keresztül osztja ki az IP-címeket a belső hálózaton levő számítógépekhez a 192.168.10.1 – 192.168.10.255 sorozatból. Az IP-címek NAT fordítása hakoncolt állanohban van.

Az ilyen típusú csatlakoztatás használatai: nagyobb házak, villák, adatátvitel épületek közözött, kertek stb. 5. ábra

#### WiFi kliens üzemmód

Ebben az üzemmódban az U25 vezeték nélküli adapterként működik, és használatával beépített WiFi hálózati kártya elküli lehet készülékete WiFi hálózatar castlakoztatni. A számítógép UTP kábelen keresztül csatlakozik az U25-höz, és vezeték nelküli csatlakozik a helyi WiFi átjáróhoz vagy nouterhez. Az IP-címeket az otthoni kapu, router vagy ADSL modem osztja ki. Az U25-re csatlakozó számítógépen az IPcím DHC-vel állítható be. Átlalában ezzel az üzemmóddal lehet multimédiás eszközöket, például okos TV-t, régebbi számítógépet. műholdvevőket csatlakoztatni.

Az ilyen típusú csatlakoztatás használatai: IP kamerák, régebbi számítógép, okos TV, műholdvevők.

#### WISP kliens (kliens integrált router nélkül)

Ebben az üzemmódban az Ú25 vezeték nélküli adapterként műkölik, és használatával beépített WiFi hálózati kartya nélkül lehet készülékeket WiFi hálózatar csatlakoztant. A számítógép UTP kábelen keresztül csatlakozik az U25-höz, és vezeték nélkül csatlakozik a helyi WiFi átjáróhoz vagy routerhez. Az U25 saját DHCP szerverén keresztül osztja ki az IP-címeket a belső hálózaton levő számítógépekhez a 192.168.10.1 – 192.168.10.255 sorozatból. Az IP-címek NAT fordítása bekapcsolt állapotban van. Az U25-re csatlakozó zámítógépe nz.P. c/m DHCP-vel úllítható be. Átlaban ezzel az üzemmóddal lehet multimédiás eszközöket, például okos TV-t, régebbi számítógépet, műholdvevőket csatlakoztatni. Az ilyen típsuó csatlakoztatás használatai: IP kamerák, régebbi számítógép, okos TV, műholdvevők.

## A számítógép csatlakoztatása U25-höz és a beállítások

6. ábra

Kattintson a Start – Vezérlőpultok – Hálózat és internet – Hálózatok és megosztási központ – Adapter beállítások módosítása lehetőségekre, majd kattintson a "Vezeték nélküli hálózat csatlakoztatása" lehetőségre, és válassza ki a "Csatlakoztatás" lehetőséget.

7. ábra

A számítógép asztalon, a panel rendszer részében kattintson a bal egérgombbal a hálózat vezeték nélküli csatlakoztatása ikonra (ügyeljen arra, hogy a vezeték nélküli hálózati kártya aktív legyen).

8. ábra

A vezeték nélküli hálózatok listájából válassza ki az SSI-DU25-öt, és kattintson a "Csatlakoztatás"

lehetőségre.

9. ábra

Adja meg a hálózati jelszót a vezeték nélküli hálózatra való csatlakoztatáshoz, és erősítse meg a csatlakoztatást az "OK" gomb megnyomásával.

Az alapértelmezett jelszó és az SSID hálózatnév a jelerősítő címkén szerepel.

10. ábra

A jelszó ellenőrzése után a lista megjeleníti a "Csatlakoztatva" ikont, amely azt jelzi, hogy a számítógép sikeresen lett csatlakoztatva a berendezésre.

11. ábra

Nyissa mega webböngészőt (Internet Explorer, Firefox, Safari stb.), és írja be a http://192.168.10.1 címet a címsorba (vagy a Google keresősorba), majd nyomja meg az ENTER qombot a billentyűzeten.

12. ábra

Új ablak jelenik meg, ahol megadhatja a bejelentkezési nevet és a jelszót. Az alapértelmezett név: admin, illetve az alapértelmezett jelszó: admin. A hozzáférési jelszó a bővített beállításokban módosítható a webfelülten.

### A vezeték nélküli paraméterek beállítása a kiválasztott üzemmódtól függ.

Router vagy AP (hozzáférési pont) üzemmód 13. ábra Kattintson az Access Point vagy Router lehetőségre a kiválasztani kívánt üzemmódtól függően.

14. ábra

Válassza ki az SSID nevét az új vezeték nélküli hálózatban (alapértelmezett: U25), illetve a jelszót a hálózat biztosításához. A jelszónak legalább 8 szimbólum hosszúnak kell lennie. 15. ábra

Állítsa a WAN csatlakozást az Internetre. Az alábbiak közül választhat: statikus IP-cím, dinamikus IP-cím, amit a DHCP szerver vagy a PPPoE Dial-Up ad meg. Ha nem biztos benne, válassza a DHCP-t. A beállítás után katlintson a "**Mentés/ Alkalmaz"** (konra a beállítások tárolásához.

#### Jelerősítő

15-17. ábrák

Katitinson a Jelerősítő vagy Jelerősítő WISP ikonra (12. ábra) a jelerősítő üzemmód kiválasztásához, majd katitinson a "Hely felmérés" ikonra az eléntető hálózatok keressérbez. A "Kiválasztás" oszlopban katitintson a kivánt SSID hálózat orára. Az Előre megosztott kód mezőben- adja meg a jelszól a kiválasztott Wir hálózat ra via csalkaoztásásához (ugyanaz a jelszó érvényes a bővített hálózat jelerősítő segítségével történő eléréséhez). A beállítás után katitintson a "Mentés/ Alkalmaz" (konca beállítás stafokáshoz.

## Kliens üzemmód

Kattintson a Kliens vagy Kliens WISP ikone (12. ábra) a Kliens üzemmód kvagya WISP iklens üzemmód kvalasztásához, majd kutintson a "lety felmérés" (ikona za özssez elértei bálózat kereséséhez. A "**Kiválasztás**" oszlopban kattintson a kívánt SSID hálózat sorára. A z Előre **megosztott kód** mezőben: adja meg a jelszót a kiválasztott WiFi hálózatra történő csatlakoztatáshoz. A beállítás után kattintson a "**Mentés/ Alkalmaz**" ikonra a beállítás tárolásához. Miután beállította az U25- ot a Kliens üzemmódra, válassza le a számítógépről, és csatlakoztassa a multimédiás készülék pedig automatikusan csatlakozti.

#### Wisp kliens

A beállítás ugyanaz, mint a kliensnél. 18-19. ábrák

## Berendezés és az alapértelmezett értékek visszaállítása

Aktiválja az U25-öt, és hagyja bekapcsolva. Tartsa legalább 5 másodpercig lenyomva a készülék oldalán levő reset gombot, amíg a kék jelző dióda egy pillanatra el nem sötétedik. Az összes beállítást törli, a gyári alapértelmezett értékek pedig visszaállnak.

## Jelerősítő WISP

Ugyanaz a beállítás, mint a jelerősítőben.

 További bővített beállítási lehetőségekre vonatkozóan kattintson a a"Bővített" ikonra.

## SI WIFI USMERNIK/REPETITOR/KLIENT

## NAVODILA IN INFORMACIJE O RAVNA-NJU Z UPORABLJENO EMBALAŽO

Uporabljeni embalažni material doložite na mesto za odlaganje odpadkov, ki ga je določila občina.

## ODSTRANJEVANJE UPORABLJENI ELE-KTRIČNIH IN ELEKTRONSKIH NAPRAV

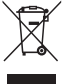

Ta simbol na izdelku ali v pripadajočih dokumentih pomeni, da z izdelkom ni dovoljeno ravnati kot z drugimi gospodinjskimi odpadki. Za Pravilno odstranitev, obnovo in reciklažo te izdelke oddajte na določena zbirna mesta. Alternativno v nekaterih državah Evropske unije ali v drugih evropskih državah lahko izdelke vrnete lokalnemu prodajalcu ob nakupu ekvivalentnega novega izdelka. J pravilnim odstranjevanjem tega izdelka pomagate ohraniti dragocene naravne vire im preprečujete negativne posledice onesnaževanja okolja in nastajanja nevarnosti za zdravje, do katere lahko pride zaradi neustreznega odstranjevanja izdelka.

Podrobnejše informacije lahko dobite pri lokalni mestni upravi ali najbližjem zbirnem mestu.

Pri nepravilni odstranitvi te vrste odpadka so v skladu z nacionalnimi predpisi določene kazni.

#### Za poslovne subjekte v državah Evropske unije

Če želite odstraniti električno in elektronsko opremo, zahtevajte potrebne informacije pri svojem prodajalcu ali dobavitelju. Odstranjevanje v drugih državah izven Evropske unije

Ta simbol je veljaven v Evropski uniji. Če želite ta izdelek odstraniti, zahtevajte potrebne informacije o pravilnem načinu odstranitve od lokalnih oblasti ali od svojega prodajalca. Ta izdelek je v skladu z zahtevami direktiv EU o elektromagnetni kompatibilnosti in o električni varnosti. Spremembe besedila, dizajna in tehničnih specifikacij se lahko spreminjajo brez predhodnega opozorlia in pridržujemo si pravico do spremembe le-teh.

Emos spol. s r.o. izjavlja, da je emGo U25 v skladu z osnovnimi zahtevami in drugimi z njimi povezanimi določbami direktive 1999/5/EC.

Naprava se lahko prosto uporablja v EU. Izjava o skladnosti je del navodil ali pa jo lahko najdete na spletnih straneh http:// shop.emos.cz/download\_centrum/.

#### snop.emos.cz/downioad-centrum/.

Izdelek lahko uporabljate na podlagi splošnega pooblastila št. VO-R/12/09.2010-12

## Nastavitev U25

Obstajata dva načina priključitve repetitorja U25 na vaš hišni usmernik ali modem:

- Samodejna priključitev s pomočjo funkcije WPS (sa mo v režimu repetitor) Slika 1
- Ročna nastavitev priključitve z vnosom gesla za priključitev na omrežje Slika 2

### 1. Samodejna priključitev na hišno omrežje, ali usmernik in njegova nastavitev s pomočjo funkcije WPS (v režimu repetitor)

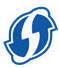

U25 vsebuje funkcijo samodejne nastavitve v režimu repetitor. Na ta način enostavno razširite doseg vašega brezžičnega omrežja brez kakršnegakoli znanja nastavitev IT tehnike.

- če ste že izvajali nastavitev U25, izbrišite ga v tovarniško nastavitev.
- b. Pritisnite tipko WPS na vašem hišnem usmerniku, da se aktivira funkcija WPS (ikona WPS na vašem usmerniku začne utripati). Večina modernih usmernikov to funkcijo

vsebuje. Poiščite opis te funkcije v navodilih za vašo napravo.

- c. Zdaj pritisnite približno za 5 sekund tipko WPS tudi na repetitorju U25. Tipko WPS morate na repetitorju pritisniti maksimalno v eni minuti od aktivacije te funkcije na vašem usmerniku.
- d. Repetitor U25 se zdaj samodejno priključi na usmernik s pomočjo varovane povezave WPS. V času priključitve bo utripala modra dioda na U25.
- e. Ko bo samodejna konfiguracija priključitve končana (maks. 2 minuti), je vaš repetitor pripravljen za uporabo. U25 bo oddajal enako ime omrežja SSID kot vaš usmenik s pripono-ext
- f. Geslo za priključitev uporabnikov v novo ustvarjeno omrežje bo enako kot prvotno geslo za vaš hišni usmernik. Repetitor lahko izključite iz napajanja in premestite na drugo mesto. Po ponovni priključitvi U25 na napajanje bo nastavitev ostala brez sprememb.

#### 2. Ročna nastavitev priključitve na U25

Če želite koristiti kateri od drugih načinov priključitve U25, morate ga nastaviti s pomočjo spletnega vmesnika. Na U25 se priključite po naslednjih navodilih.

Primeri priključitve in operacijskih režimov Slika 3

#### Režim pristopne točke (Access Point)

Eternet priključek dela kot LAN, priključitev U2S na hišno omrežje, ali ADSL modema je realizirana s pomočjo UTP Kabla. Računalniki iz vašega hišnega omrežja so na U2S priključeni brezičino. IP naslove dodeljuje hišno omrežje, usmernik ali ADSL modem. V računalniku, priključenem na U2S se lahko nastavi IP naslov s pomočjo DHCP. Iz proizvodnje nastavljen SSID brezičnega omrežja je U2S (možno sprementi). Prvotno nastavljeno geslo za priključitev na U2S je 12456789.

Uporaba te priključitve: hotel, gospodinjstvo itn.

#### Režim Hišno omrežje/ Usmernik

Eternet priključek dela kot WAN priključek in je priključen neposredno na splet s pomočjo UTP kabla. Računalniki iz vašega hišnega omrežja so na U25 priključeni brezičino. IP naslovi računalnikom v notranjem omrežju dodeljuje U25 s pomočjo lastnega DHCP strežnika iz vrste 192.168.10.1  – 192.168.10.255. NAT prevod IP naslovov je vklopljen.
 Notranje omrežje LAN je ločeno od WAN omrežja. Iz proizvodnje nastavljen SSID brezičnega omrežja je U25 (možno spremeniti). Prvotno nastavljeno geslo za priključitev na U25 je 123456789.

Uporaba te priključitve: hotel, gospodinjstvo, pisarna itn. Slika 4

#### Režim Repeater - repetitorja / ojačevalca WiFi signala

Delovni režim repetitorja se uporablja za razširitev pokritja s signalom obstoječega vifi omrežja t 24, ali brezičnega usmemika. Računalnike je možno priključiti na U25 spomočjo kabla ali brezičino. U25 je na splet in na notranje omrežje priključen brezičino. IP naslov in DNS sta dodeljena s strani izvimega usmernika ali hišnega omrežja. U25 vso prihajajočo in odhajajočo komunikacijo posreduje v nespremenjeni obliki naprej v ražijne omrežje.

Uporaba te priključitve: večje hiše, vile, prenos mezi več poslopji, vrtovi itn.

#### Režim Repeater WISP (repetitor z vgrajenim usmernikom)

Delovni režim repetitorja se uporablja za razširitev pokritja s signalom obstoječega vifi omrežja iz AP, ali brežičnega usmemika. Računalnike je možno priključiti na U25 s pomočjo kabla ali brežičino. U25 je na spleti nn an otranje omrežje priključen brežično. IP naslove računalnikom v notranjem omrežju dodeljuje U25 s pomočjo lastnega DHCP strežnika iz vrste 192.168.10.1 – 192.168.10.255. NAT prevod IP naslovo je vklopljen.

Uporaba te priključitve: večje hiše, vile, prenos mezi več poslopji, vrtovi itn.

#### Slika 5

#### Režim WiFi Uporabnik

V tem režimu U25 dela kot brezični adapter in se lahko uporabi za priključitev naprave brez vrajajene VIFi omrežne kartice na WiFi omrežje. PC je na U25 priključen s pomočjo trdnega UTP kabla in je brezično priključen na hišno WiFi omrežje ali usmernik. IP naslov dodeljuje hišno omrežje, usmernik ali ADSL modem. V računalniku priključenem na U25 se lahko nastavi IP naslov s pomočjo DHCP. Ta režim se po navadi uporablja za priključtev multimedijskih naprav, kot npr. Smart TV, starejši PC-ji, satelitski sprejemniki. Uporaba te priključitve: IP kamere, starejši PC-ji, Smart TV, satelitski sprejemniki.

#### Klient WISP (uporabnik z vgrajenim usmernikom)

V tem režimu U25 dela kot brezični adapter in se lahko uporabi za priključitev naprave brez vrajajene WIFi omrežne kartice na WIFi omrežje. PC je na U25 priključen s pomočjo truđega UIP kabla in je brezično priključen na hišno WIFi omrežje ali usmernik. IP naslove računalnikom v notranjem omrežju dodeljuje U25 s pomočjo lastnega DHCP strežnika iz vrste 192.168.10.1 – 192.168.10.255. NAT prevod IP naslovov je vklopljen. V računalniku priključenem na U25 se lahko nastavi IP naslov s pomočjo DHCP. Ta režim se po navadi uporablja za priključitev multimedijskih naprav, kot ng. Smart TV, starejši PC-ji, satelitski sprejemniki.

Uporaba te priključitve: IP kamere, starejši PC-ji, Smart TV, satelitski sprejemniki.

#### Priključitev iz PC na U25 in njegova nastavitev Slika 6

Kliknite na tipko »Start—Nadzorna plošča—Omrežje in Splet— Omrežne nastavitve in skupna raba —Spremeni nastavitev adapterja, z desno tipko kliknite na »Brezžična povezava na omrežje«, izberite **«Priključi»**.

Slika 7

Na namizju PC-ja, v sistemskem delu panoja, kliknite z levo tipko na ikono brezžične povezave na omrežje (preverite, da imate aktivirano brezžično omrežno kartico).

Slika 8

lz ponudbe brezžičnih omrežij izberite SSID **U25** in kliknite na tipko "Poveži".

Slika 9

Vnesite omrežno geslo za priključitev na brezžično omrežje in priključitev potrdite s klikom na tipko "OK".

lz proizvodnje vnaprej nastavljeno ime omrežja SSID in geslo boste našli na tablici repetitorja.

Slika 10

Po preveritvi gesla se v seznamu prikaže ikona "Priključeno", kar nakazuje uspešno priključitev računalnika na napravo. Slika 11

Odprite spletni brskalnik (Internet Explorer, Firefox, Safari,

itn.) in vnesite http://192.168.10.1 v naslovno vrstico (ne v iskalno vrstico Google) in pritisnite tipko ENTER na tipkovnici. Slika 12

Prikaže se novo okno za vnos prijavnega imena in gesla. Iz proizvodnje je vnaprej nastavljeno ime: **admin** in geslo: **admin**. Geslo za prijavo je možno spremeniti s pomočjo spletnega vmesnika v ražirjeni nastavitvi.

## Nastavitev brezžičnih parametrov v odvisnosti od režima delovanja, ki ste ga izbrali

## Usmernik ali AP (pristopna točka) režim

Slika 13

V odvisnosti od želenega režima kliknite na Access point, ali usmernik.

Slika 14

Izberite ime **SSID** vašega novega brezžičnega omrežja (iz proizvodnje U25) in geslo za zavarovana omrežja. Geslo mora biti dolgo najmanj 8 znakov.

Slika 15

WAN priključitev nastavite v splet. Izbirate lahko iz ponudbe Statičen IP naslov, dinamično dodeljen IP naslov s pomočjo DHCP strežnika, ali PPPoE Dial-Up. Če ne veste, nastavite DHCP. Po nastavitvi kliknite na ikono **"Save/Apply**" za shranitev nastavitve.

#### Repetitor

#### Slika 15 - 17

Kliknite na ikono Repetitor, ali Repetitor WISP (Slika 12) za izbiro režima repetitorja, in potem kliknite na ikono "Site survey" za iskanje vseh dostopnih omrežij v okolju. V stolpcu "Select" kliknite na vrstico SSID omrežija, ki ste ga izbrali. V polje **Pre-Shared Key:** vnesite geslo za priključitev na WFi omrežje, ki ste ga izbrali (enako geslo bo za dostop do razširjenega omrežja s pomočjo repetitorja). Po nastavitvi kliknite na ikono "**Save/Apply**" za shranitev nastavitve.

## **Repetitor WISP**

Nastavitev je enaka kot repetitor.

## Client režim

Kliknite na ikono Client, ali Client WISP (Slika 12) za izbiro režima klient, ali klient WISP, in potem kliknite na ikono "Site survey" za iskanje vseh dostopnih omrežij v kokuju. V stolpcu "Select" kliknite na vrstico SSID omrežja, ki ste ga izbrali. V polje Pre-Shared Key: vnesite geslo za priključiter na WiFi omrežje. Po nastavitvi kliknite na ikono "Save/Apply" za shranitev nastavitve. Po nastavitvi UZS v režim uporabnik ga izključite iz PC-ja in priključite na multimedijsko napravo. Nastavitev bo ostala ohranjena in multimedijska naprava bo priključena samodejno.

## Client WISP

Nastavitev je enaka kot client. Slika 18 – 19

## Izbris naprave in vrnitev v tovarniško nastavitev

U25 vklopite in pustite vklopljeno. Pritisnite in držite pritisnjeno reset tipko na stranski strani naprave vsaj 5 sekund, dokler na kratko ne ugasne modra opozorilna dioda. Vse nastavitve bodo izbrisane in naprava bo nastavljena na tovamiške vrednosti.

 Več naprednih možnosti nastavitev boste našli po kliku na ikono "Advanced".

## HR WIFI ROUTER/REPETITOR/KLIJENT

## UPUTE I INFORMACIJE O ODBACIVANJU ISKORIŠTENE AMBALAŽE

Iskorišteni ambalažni materijal odlagajte na odlagalištu otpada koje je odredila općina.

## UKLANJANJE ELEKTRIČNE I ELEKTRONIČKE OPREME

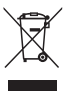

Ovaj simbol na proizvodu ili pratećim dokumentima znači da korištene električne i elektroničke proizvode ne treba miješati s kućnim otpadom. Za pravilno odlaganje, obnovu i recikliranje predajte te proizvode na određenim otkupnim stanicama. Alternativno, u nekim zemljama Europske unije ili drugim europskim zemljama, možete vratiti kupljene proizvode prodavcu/distributeru u vašem gradu prilikom kupnje ekvivalentnog novog proizvoda. Spravnim Zbrinjavanjem ovog proizvoda pomoći će uštedjeti dragocjena sredstva i spriječiti moguće negativne utjecaje na okoliš i ljudsko zdravlje koje bi inače nastali od neprikladnog zbrinjavanja. Za više informacija, obratite se mjesnim vlastima ili najbližem odlagalištu. Nepropisno odlaganje otpada, u skladu s nacionalnim propisima može prouzrokovati kaznu.

## Za poslovne subjekte u Europskoj uniji

Za odbacivanje električne i elektroničke opreme, zatražite podatke od vašeg prodavatelja ili dobavljača.

#### Odlaganje u drugim zemljama izvan Europske unije

Ovaj simbol vrijedi u Europskoj uniji. Ako namjeravate zbrinjavati ovaj proizvod, zatražite za ispravan način raspolaganja od lokalnih vlasti ili trgovca. Ovaj proizvod je u skladu sa zahtjevima direktive EU o elektromagnetskoj kompatibilnosti i električne sigumosti. Promjene u tekstu, dizajnu i tehničkih specifikacija mogu nastati bez prethodne najave te zadržavamo pravo da ih promijenimo.

Emos spol.s r.o. izjavljuje da WiFi router / ponavljač AP emGo U25 odgovara osnovnim zahtjevima i drugim odgovarajućim odredbama direktive 1999/5/EZ.

Uređaj se može slobodno koristiti u EU. Izjava o sukladnosti je dio uputa ili se može naći na internet stranicama http:// shop.emos.cz/download-centrum/.

Uređaj se može koristiti na osnovu općeg ovlaštenja br. VO-R/12/09.2010-12.

# Postavljanje routera (usmjerivača) / repetitora (ponavljača) AP emGo-U25

Postoje dva načina povezivanja uređaja U25 na Vaš kućni router ili modem:

- Automatska veza pomoću funkcije WPS (samo u modu repeater) - slika 1
- Ručno konfiguriranje veze unosom lozinke za spajanje na mrežu - slika 2

#### 1. Automatsko priključenje kućnom usmjerivaču (routeru) i njegova postavka pomoću WPS (u modu zeneater)

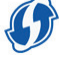

Uređaj U2S sadrži funkciju automatskog podešavanja u modu repeater. Tako možete jednostavno proširiti domet vaše bežične mreže, bez ikakvog znanja o postavljanju informatičke opreme.

- Ako ste već učinili postavku U25, treba nju obrisati na tvorničku postavku.
- b. Pritisnite WPS gumb na vašem kućnom routeru da bi aktivirali funkciju WPS (WPS ikona na vašem routeru će treperiti). Većina modernih routera ima ovu funkciju. Pogledajte opis ove funkcije u priručniku za svoj uređaj.
- c. Sada pritisnite WPS takođe na repetitora U25 za oko 5 sekundi. WPS gumb na repetitoru trebate pritisnuti do jedne minute nakon aktiviranja ove funkcije na vašem routeru.
- d. Repetitor U25 sada će se automatski spajati na router pomoću zaštićene WPS veze. Tijekom veze će plava LED na U25 treperiti.
- e. Nakon završenja automatskog konfiguriranja priključka (max. 2 minute), vaš repetitor je spremna za uporabu.
   U25 će emitirati isti naziv mreže SSID kao vaš router sa sufiksom -ext
- f. Lozinka za povezivanje klijenata na novonastale mreže će biti ista kao i u izvorna lozinka vašeg kućnog usmjerivača. Repetitor može biti sključen iz napajanja i prenošen na drugo mjesto. Nakon ponovnog priključenja uređaja U25 na napajanje podešavanje će ostati nepromijenjeno.

#### 2. Ručno konfiguriranje povezivanja na U25

Ako želite koristiti druge metode priključenja uređaja U25 morate ga podesiti preko web sučelja. Na U25 se priključite prema sljedećih uputa.

#### Primjeri priključivanja i radnih načina (modova) Slika 3

#### Mod pristupna točka (Access Point)

Ethernet port radi kao LAN. Priključivanje U25 na kućni pristupnik ili ADSL modem se provodi pomoću **UTP kabela.** Računala iz vaše kućne mreže su povezana bežično s U25. IP adrese dodjeljuje kućni pristupnik, router ili ADSL modem. Na računalu spojenom sa U25 može biti postavljena IP adresa putem DHCP. Tvornički zadani SSID bežične mreže je **U25** (može se promijeniti). Tvornička lozinka za spajanje na U25 je **123456789**.

Korištenje ovog uključivanja: hoteli, domaćinstva i sl.

#### Mod Kćni pristupnik / Router

Ethernet port radi kao WAN port. Je izravno priključen na

internet pomoću **UTP kabela**. Računala iz vaše kućne mreže su povezana bežično s U25. IP adese računalima na internoj mreži odjeljuje U25 kovisteći vlastiti DelKP server iz niza **192.168.10.1 - 192.168.10.255**. NAT prijevod IP adresa je uključen. Unutarnji mreža LAN je odvojen od WAN mreže. Vromički zadani SSID bečične mreže je **U25** (može se promijeniti).Tvornička lozinka za spajanje na U25 je. Korištenje ovog uključivanje: hoteli, domačinstva, ured, itd.

#### Mod Repetitor – ponavljač i pojačalo WiFi signala

Način rada repetitora koristi se za proširenje pokrivenosti signalom postojeće WiFi mreže iz AP ili bežičnog usmjerivača. Računala mogu biti povezana s UZS kablom ili bežično. Uređaj UZS je povezan na internet i internu mrežu bežično. IP adresa i DNS je dodijeljeno izvomim usmjerivač ili kucin pristupnik. UZS sve dolazne i odlazne podatke pruži dalje u nepromijenjenom obliku do daljnje proširenje mreže. Korištenje ovog uključivanje. Veće kuće, vile, prenos podataka

#### Mod WISP Repetitor (repetitor s integriranim routerom)

Način rada repetitora koristi se za proširenje pokrivenosti signalom postojeće WIFI mreže iz AP ili bežičnog usmjerivača. Računala mogu biti povezana si U25 kalobim li bežično. U25 je na interneti na internu mrežu povezan bežično. IP adrese računalima u internoj mreži dodjeljuje U25 koristeći vlastiti DHCP server iz niza 192.168.10.1 – 192.168.10.255. NAT prevod IP adres je ključen.

Korištenje ovog uključivanje: Veće kuće, vile, među više zgrada, vrtovi, itd.

Slika 5

#### Mod WiFi klijent

U ovom načinu rada uredaj U25 funkcionira kao bežićni adapter i može se koristiti za povezivanje uređaja bez integriranog WiFi mrežu. PC je spojen na U25 korištenjem fiksnog UTP kabela i je bežično povezan na kućni WiFi pristupnik ili usmjerivač. IP adresu dodjeljuje kućni pristupnik, routeri ili ADSL modem. Na računalu spojenom na U25 može se postaviti IP adresa pomoću DHCP. Obično se ovaj način može koristiti za prikljućenje multimedijskih uređaja, kao što su Smart TV, starija računala, satelitski prijemnici. Korištenje ovog uključivanja: IP kamere, starije računalo, Smart TV, Satelitski prijemnici

#### Klijent WISP (klijent sa integriranim routerom)

U ovom načinu rada uređaj U2<sup>5</sup> funkcionira kao bežični adapter i može se koristiti za povezivanje uređaja bez integriranog WiFi mrežne kartice za WiFi mrežu. PC je spojen na U25 korištenjem fiksnog UIP kabela ji je bežično povezan na kućni WiFi pristupnik ili usmjerivač. IP adrese računalima u internoj mreži dodjeljuje U25 koristeći vlastiti DHCP serveri z niza **192.168.10.1 – 192.168.10.255**. NAT prevod IP adresa pi kuljućen, Na računalu spojenom na U25 može se postaviti IP adresa pomoću DHCP Obično se ovaj način može koristiti za priključenje multimedijskih uređaja, kao što su Smart TV, starija računala, satelliški primenici.

Korištenje ovog uključivanja: IP kamere, starije računalo, Smart TV, Satelitski prijemnici

#### Spajanje iz PC-a na U25 i njegova postavljanja Slika 6

Kliknite na tipku "Start - Upravljački Panel - Mreža i internet – Centar mreža i prenošenja - Promjeniti postavku adaptera, desnom tipkom miša kliknite na "Bežično priključenje mreži" i odaberite "**Priključiti**".

Slika. 7

Na radnoj površini (zaslona) računala u sistemskom dijelu panela, kliknite lijevom tipkom na ikonu bežične veze na mrežu (provjerite da li ste aktivirali bežičnu mrežnu karticu). Slika. 8

lz izbornika bežičnih mreža odaberite SSID **U25** i kliknite na tipkalo "Priključiti".

Slika. 9

Unesite mrežnu lozinku za spajanje na bežičnu mrežu, i potvrdite klikom na "OK".

. Tvornički zadani naziv mreže SSID i lozinku možete naći na naljepnici repetitora..

Slika. 10

Nakon provjere lozinke na listi vidi ikona "Priključeno", što ukazuje na uspješno povezivanje računala na uređaj. Slika 11

Otvorite web preglednik (Internet Explorer, Firefox, Safari, itd.) i unesite http://192.168.10.1 u adresnu traku (adresni

redak) (ne u bar za traženje od Google-a) i pritisnite ENTER na tipkovnici. Slika. 12

Nakon togo pojavi se novi prozor za upis imena i lozinke za prijavu. Iz tvornice je upisano username-ime: admin i password-lozinka: admin. Lozinka za prijavu može se mijenjati pomoću web sučelja u proširenim postavkama.

## Postavljanje parametara veza, ovisno od načina rada koji ste odabrali

#### Mod Routera ili AP (pristupne točke)

Slika. 13

Ovisno o željenom načinu, kliknite na pristupnu točku ili router (usmjerivač).

Slika. 14

Odaberite naziv **SSID** za svoju novu bežičnu mrežu (iz tvornice U25) i lozinku za osiguranje mreže. Lozinka mora imati najmanje 8 znakova.

Slika 15

Podesite WAN priključak na Internet. Možete odabrati iz izbornika Statička IP adresa, dinamičku dodjelu IP adrese putem DHCP servera, ili PPPoE Dial-up. Ako ne znate, postavite DHCP. Nakon postavljanja, kliknite na **"Save / Apply**" da biste spremili postavku.

## Repetitor

## Slike 15, 16 i 17

Kliknite na ikonu **Repetitor** ili **Repetitor WISP** (Slika 12) za odabir moda repetitora, a zatim kliknite na "Site Survey" kako bi pronašli sve dostupne mreže na tom području. U koloni **Select**" Kliknite na na redak SSID mreže koju ste odbarali. U oblast **Pre-Shared Key** unesite lozinku za priključenje na WiFi mrežu po vašem izboru (istu lozinku koristite kasnije za pristup na proširenje mreže pomoću repetitora). Nakon postavljanja, kliknite na **"Save / Apply"** da biste spremili postavke.

## WISP Repetitor je

Postavka je ista kao u stavu Repetitor

## Mod Client

Kliknite na ikonu Client, ili Client WISP (Slika 12) za odabir načina rada Client, ili Client WISP, a zatim kliknite na "Site Survey" Kako bi pronašli sve dostupne mreže na tom području. U koloni "Seleroct" Kliknite na redak mreže koju ste odabrali. U oblast **Pre-Shared Key** unesite lozinku za priključenje na WiFi mrežu po vašem izboru. Nakon postavljanja, kliknite na "Save / Apply" da biste spremili postavke. Nakon postavljanja UZ u mod Client, isključite ga od računala i priključite na multimedijski uređaj. Postavke ostaju i multimedijalni uređaj će biti povezan automatski.

## Client WISP

Postavka je ista kao i za Mod Client Slika 18-19

## Reset uređaja i kako ga vratiti na tvorničke postavke

U25 uključite i ostavite uključen dalje. Pritisnite i držite tipku za resetiranje na bočnoj strani uređaja najmanje 5 sekundi dok na kratko vrijeme gasi plavi LED indikator. Sve postavke bit će izbrisani, a uređaj će se resetirati na tvorničke postavke.

 Više naprednijih mogućnosti podešavanja se mogu naći klikom na "Advanced".

# DE WI-FI ROUTER/REPEATER/KLIENT

# HINWEISE UND INFORMATIONEN FÜR DIE ENTSORGUNG DER BENUTZTEN VERPACKUNG

Das Verpackungsmaterial an dafür bestimmter Stelle zur Entsorgung in der Gemeinde ablegen.

## ENTSORGUNG BENUTZTER ELEKTRISCHER UND ELEKTRONISCHER GERÄTE

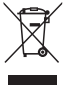

Dieses Symbol auf den Produkten oder in den Begleitdokumenten bedeutet, dass diese elektrischen und elektronischen Geräte nicht als normaler Kommunalmüll entsorgt werden dürfen. Diese Produkte zur richtigen Entsorgung, Weiterverarbeitung und zum Recyceln in dafür bestimmten Sammelstellen abgeben. Alternativ können diese Produkte in einigen Ländern der EU oder anderen Ländern Europas beim Kauf eines äquivalenten neuen Produkts bein lokalen Verkäufer abgegeben werden. Durch richtige Entsorgung dieses Produkts unterstitzen Sie das Erhalten wertvoller Naturvorräte und beugen potentiellen negativen Auswirkungen auf die Umwelt und Gesundheit vor, die Folge einer falschen Entsorgung sein könnten. Weitere Details erhalten Sie bei Ihrer zuständigen Behörde oder bei der nächsten Sammelstelle. Für falsche Entsorgung dieses Abfalls kann gemäß nationaler Vorschriften eine Strafe aufrelegt werden.

## Für Unternehmen in Ländern der Europäischen Union

Vor der Entsorgung elektrischer und elektronischer Geräte die erforderlichen Informationen vom Verkäufer oder Lieferanten einholen.

#### Entsorgung in anderen Ländern außerhalb der Europäischen Union

Dieses Symbol gilt in der Europäischen Union. Vor der Entsorgung dieses Produkts die erforderoder vom Verkäufer einholen. Dieses Produkt entspricht den Anforderungen der Richtlimien der EU über die elektromagnetische Kompatibilität und elektrische Sicherheit. Anderungen im Text, Design und in der technischen Spezifikation sind ohne vorherigen Hinweis möglich und wir behalten uns das Recht darauf vor.

Emos spol.s r.o. erklärt, dass emGo U25 im Einklang mit den Grundanforderungen und weiteren zugehörigen Bestimmungen der Richtlinie 1999/5/EG ist.

Die Einrichtung kann in der EU frei betrieben werden. Die Konformitätserklärung ist Bestandteil der Anleitung oder befindet sich auf den Webseiten http://shop.emos.cz/ download-centrum/.

Das Erzeugnis kann auf Grundlage der Allgemeinen Berechtigung Nr. VO-R/12/09.2010-12 betrieben werden.

## Einstellen U25

Für das Anschließen des Repeaters U25 an Ihren Router oder Ihr Modem gibt es zwei Möglichkeiten:

- Automatisches Anschließen mittels Funktion WPS (nur im Modus Repeater) Abb. 1
- Manuelles Einstellen durch Anschließen mit Eingeben eines Passworts f
  ür den Netzanschluss Abb. 2

## 1. Automatischen Anschließen an Haus-Gateway oder Router und Einstellen über Funktion WPS (im Modus Repeater)

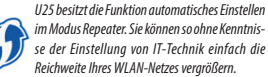

- a. Falls Sie den U25 schon eingestellt haben, löschen Sie ihn in Fabrikeinstellung.
- b. Drücken Sie zur Aktivierung der Funktion WPS die Taste WPS auf Ihrem Hausrouter (die Ikone WPS auf Ihrem Router blinkt). Die meisten modernen Geräte haben diese Funktion. Suchen Sie die Beschreibung dieser Funktion in der Anleitung Ihres Geräts heraus.
- c. Drücken Sie nun die Taste WPS auch auf dem Repeater U25 etwa 5 Sekunden lang. Die Taste WPS auf dem Repeater bis zur Aktivierung dieser Funktion auf Ihrem Router höchstens eine Minute drücken.
- d. Der Repeater U25 schlie
  ßt sich nun automatisch 
  über gesch
  ützten Anschluss WPS an den Router an. 
  Über die Dauer des Anschlusses blinkt die blaue Diode am U25.
- e. Sobald die automatische Konfiguration des Anschlusses abgeschlossen ist (max. 2 Minuten) ist Ihr Repeater betriebsbereit. Der U25 wird den gleichen Namen des Netzes SSID wie Ihr Router mit der Endung -ext senden.
- f. Das Passwort für den Anschluss eines Klienten in das neu gebildete Netz ist das gleich wie bei Ihrem Hausrouter. Der Repeater kann von der Versorgungsquelle getrennt und an einen anderen Ort gebracht werden. Nach erneutem Anschließen an die Versorgung bleibt die Einstellung ohne Änderung gleich.

## 2. Manuelles Einstellen des Anschlusses

Falls Sie eine andere Anschlussart des U25 anwenden möchten, müssen Sie ihn mittels Webschnittstelle einstellen. An den U25 nach folgenden Hinweisen anschließen.

#### Beispiele für das Anschließen und Betriebsmodi Abb. 3

## Modus Zugangspunkt (Access Point)

Der Ethernetport arbeitet als LAN, der Anschluss des U25 an Haus-Gateway oder ADSL-Modem erfolgt über **UTP-Kabel.** Die Rechner Ihres Hausnetzes sind an den U25 drahtlos angeschlossen. Die IP-Adresse teilen das Haus-Gateway, der Router oder der ADSL-Modern mit. Im, an den U25 angeschlossenen Rechner kann die IP-Adresse mittelb BOHC eingestellt werden. Die werksseitig eingestellte SSID des drahtlosen Netzes ist **U25** (kann geändert werden). Das default eingestellte Paswort für den Anschluss an den U25 ist **1235/6789**.

Anwendung dieses Anschlusses: für Hotels, Wohnungen usw. Modus Haus-Gateway /Router

Der Ethernetport arbeitet als WAN-Port und ist an das Internet mittels **UTB-Kabel** angeschlossen. Die Rechner Ihres Hausnetzs sind an den U25 drahtlos angeschlossen. Die IP-Adressen der Rechner im internen Netz teilt U25 mittels eigenem DHCP-Server aus der Reihe **192.168.10.1 - 192.168.10.252** su. Die IMI Übersetzung der IP-Adressen ist eingeschaltet. Das interne LAN-Netz ist vom WAN-Netz getrennt. Die werksseitig eingestellte SSID des drahtlosen Netzes ist U25 (kann geändert werden). Das default eingestellte Passwort für den Anschluss an den U25 ist **123456789**. Anwendung dieses Anschlusses: Hotels, Wohnungen, Biros usw.

Abb. 4

#### Modus Repeater - Wiederholer / Verstärker des Wi-Fi-Signals

Das Betriebsregime des Wiederholers wird für die Erweiterung der Signaldeckung eines bestehenden Wi-Fi Netzes vom AP oder drahtlosen Router angewendet. Der Rechner kann an den U25 mit Kabel oder drahtlos angeschlossen werden. U25 ist an das internet und auch das interne Netz drahtlos angeschlossen. DielP Adresse und DNS werden vom Router oder dem Haus-Gateway zugeteilt. U25 übergibt die gesamte eintreffende und abgehende Kommunikation in unveränderter Form weiter in das erweiterte Netz.

Anwendung dieses Anschlusses: größere Häuser, Villen, Übertragungen zwischen mehreren Gebäuden, Gärten usw.

#### Modus Repeater WISP (Repeater mit integriertem Router)

Das Betriebsregime des Wiederholers wird für die Erweiterung der Signaldeckung eines bestehenden W-Fi Netzes vom AP oder drahtlosen Router angewendet. Der Rechnerkann an den U25 mit Kabel oder drahtlosangeschlossen werden. U25 ist an das Internet und auch das interne Netz drahtlos angeschlossen. Die IP-Adressen der Rechner im internen Netz teilt U25 mittels eigenem DHCP-Server aus der Reihe **192.168.10.1** – **192.168.10.255** zu. Die NAT Übersetzung der IP-Adressen ist eingeschaltet.

Anwendung dieses Anschlusses: größere Häuser, Villen, Übertragungen zwischen mehreren Gebäuden, Gärten usw. Abb. 5

## **Modus Wi-Fi Klient**

In diesem Regime arbeitet U25 als Wireless-Adapter und kann für das Anschließen von Geräten ohne integrierte Wi-Fi-Netzkarte in Wi-Fi-Netz angewendet werden. Der PC ist an den U25 mit festem UTP-Kabel angeschlossen und drahtlos an das Haus-Wi-Fi-Gateway oder den Router abgeschlossen. Die IP-Adresse teilen das Haus-Gateway, der Router oder der ADSL-Modem mit. Im, an den U25 angeschlossenen Rechner kann die IP-Adresse mittels DHCP eingestellt werden. Gewöhnlich kann dieser Modus für den Anschluss multimedialer Geräte wie z.B. Smart IV, älterer PC, Satellitenemföngen angewendet werden.

Anwendung dieses Anschlusses: IP-Kamera, älterer PC, Smart TV, Satellitenempfänger.

#### Klient WISP (Klient mit integriertem Router)

In diesem Regime arbeitet U25 als Wireless-Adapter und kann für das Anschließen von Geräten ohne integrierte Wi-Fi-Netzkarte im Wi-Fi-Netz angewendet werden. Der PC ist an den U25 mit festem UTP-Kabel angeschlossen und drahtlos an das Haus-Wi-Fi-Gateway oder den Router abgeschlossen. Die IP-Adressen der Rechner im internen Netz teilt U25 mittels eigenem DHCP-Server aus der Reihe **192.168.10.1 – 192.168.10.255** zu. Die NAT Übersetzung der IP-Adressen ist eingeschaltet. Im, an den U25 angeschlossenen Rechner kann die IP-Adresse mittels DHCP eingestellt werden. Gewöhnlich kann dieser Modus für den Anschluss multimedialer Geräte wie z.B. Smart IV, älterer PC, Satellitenemföngen regeneren der werden.

Anwendung dieses Anschlusses: IP-Kamera, älterer PC, Smart TV, Satellitenempfänger.

## Anschluss des PC an den U25 und dessen Einstellen

Abb. 6

Auf die Taste "Start--Bedienelemente--Netz und Inter-

net--Netz- und Teilungszentrum--Einstellung ändern des Adapters klicken, mit der rechten Taste auf "Drahtloser Anschluss an das Netz" klicken und **"Anschließen"** auswählen. Abb. 7

Auf der Arbeitsfläche des PCs im Systemteil mit linker Taste auf die Ikone drahtloser Anschluss an das Netz klicken (vergewissern Sie sich, dass die drahtlose Netzkarte aktiviert ist). Abb. 8

Aus dem Angebot der drahtlosen Netze SSID **U25** auswählen und auf die Taste "Anschließen" klicken.

Abb. 9

Das Passwort für den Anschluss in das Netz eingeben und das Anschließen durch Klicken auf **"OK"** bestätigen.

Den werkseitig voreingestellten Namen und das Passwort des SSID Netzes finden Sie auf dem Schild des Repeaters. Abb. 10

Nach Kontrolle des Passworts erscheint im Verzeichnis die Ikone "Angeschlossen" und indiziert den erfolgreichen Anschluss des Rechners an die Einrichtung.

Abb. 11

Den Webbrowser (Internet Explorer, Firefox, Safari usw.) öffnen und http://192.168.10.1 in die Adressreihe (nicht in die Suchreihe Google) eingeben und die Taste **ENTER** auf der Tastatur drücken.

Abb. 12

Es erscheint ein neues Fenster für das Eingeben des Anmeldenamens und des Passworts. Werksseitig sind Name: admin und Passwort: admin eingestellt. Das Passwort kann über Webschnittstelle im erweiterten Einstellen geändert werden.

## Einstellen der drahtlosen Parameter in Abhän-

## gigkeit vom gewählten Betriebsregime

Router oder AP (Zugangspunkt) Modus

Abb. 13

Nach gefordertem Modus auf Access Point oder Router klicken. Abb. 14

Den Namen SSID Ihres neuen Wirelessnetzes (aus der Produktion IU25) und das Passwort für die Sicherung des Netzes wählen. Das Passwort muss mindestens 8 Zeichen haben. Ahb 15

WAN Anschluss an das Internet einstellen. Sie können aus dem Angebot Statische IP-Adresse, dynamisch zugeteilte IP-Adresse mittels DHCP-Server oder PPPoE Dial-Up auswählen. Wenn Sie es nicht wissen, DHCP einstellen. Nach dem Einstellen auf die Ikone "Save/Apply" für das Speichem der Einstellung klicken.

#### Repeater

Abb. 15 - 17

Auf die Ikone Repeater oder Repeater WISP (Abb.12) für die Auswahl des Modus Repeater klicken und danach auf., Site survey" für das Suchen aller erreichbaren Netzei in der Umgebung klicken. In der Spalte "Select" auf das gewählte SSID Netzes klicken. In das Feld Pre-Shared Key das Passwort für den Anschluss and as dusgewählte Wi-Fi-Netz eingeben (das gleiche Passwort gilt auch für den Zutritt in das erweiterte Netz mittels Repeater). Nach dem Einstellen auf die Ikone

## **Repeater WISP**

Das Einstellen ist gleich wie beim Repeater.

#### **Client Modus**

Auf die Ikone Client oder Client WISP (Abb.12) für die Auswahl des Modus Klient oder Klient WISP auf "Site survey" für das suchen aller erreichbaren Netze in der Umgebung klicken. In dar Seld Pre-Shared Key das Passwort für den Anschluss an das ausgewählte Wi-Fi-Netz eingeben. Nach dem Einstellen auf die Ikone "Seve/Apply" für das Speichern der Einstellung klicken. Nach Einstellen des U25 in den Modus Klient den U25 vom PC trennen und an die multimediale Einrichtung anschließen. Die Einstellung bleibt erhalten und die multimediale Einrichtung wird automatisch angeschlossen.

#### Client WISP

Das Einstellen ist gleich wie beim Client. Abb. 18 - 19

#### Reset des Geräts und Wiederherstellen der Werkseinstellung

Den UP einschalten und eingeschaltet lassen. Die Resettaste auf der Rückseite des Geräts mindestens 5 Sekunden drücken und halten bis kurz die blaue Indikationsdiode erlischt. Alle Einstellungen werden gelöscht die werksmäßig eingestellten Werte erneuert.

 Mehr fortgeschrittene Einstellungsmöglichkeiten finden Sie nach Klicken auf die Ikone "Advanced".

## UA WIFI МАРШРУТИЗАТОР/РЕТРАНСЛЯТОР/KLIENT

## ІНСТРУКЦІЯ ТА ІНФОРМАЦІЯ ЩОДО ВИКОРИСТАНОЇ УПАКОВКИ

Використаний пакувальний матеріал поверніть у місця призначені місцевими органами, для ліквідації відходу.

## УТИЛІЗАЦІЯ ЕЛЕКТРИЧНОГО ТА ЕЛЕК-ТРОННОГО УСТАТКУВАННЯ

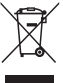

Цей символ на виробі або на супровідній документації означає, що використані електричні та електронні вироби не можна викидати разом із звичайними побутовими відходами. Для належної обробки, утилізації та переробки здайте їх в призначені для

цього пункти. Крім того, в деяких країнах Європейського Союзу та інших європейських країнах, ви можете повернути ваці продити для вашого місцевого продавину тому разї коли придбали подібний новий виріб. Правильна утипізація даного продукту допоможе зберегти цінні ресусих і запобгіти можливі негативні наслідики для навколишнього середовища та здоров'я людини, які можуть виникнути в результаті неправильної упиїзації відходів. Для більш дегальюї інформації, будь паска, зв'яжіться з місцевими органами або в найближчий пункт збору. При неправильній утипізації цих відходів, в ідповідно до національних правил можуть бути видай штафи.

### Для суб'єктів підприємницької діяльності в Європейському Союзі

При утилізації електричного та електронного устаткування, необхідну інформацію потрібно дізнатися від вашого продавця або постачальника.

#### Утилізація у інших країнах помимо Європейський союз

Ссеренные даний символ дійсний в Європейському Союзі. Якщо хочете даний продукт правильно зпіквідувати, інформацію про це отримаєте у місцевої влади або свого продавця. Цей продукт відловідає з вимогами директив ЄС цодо електромагнітної сумісності та енектричної белаки. Змінив тексті, дизайн і технічна характеристика можуть бути змінені без попереднього повідомлення, і ми залишаємо за собою право їх змінювати.

Emos spol. s r.o. повідомляє, що emGo U25 відповідає основним вимогам та іншим відповідним вимогам дерективи 1999/5/EC.

Устаткування можливо вільно використовувати в ЄС. Prohlášení o shodě je součástí návodu nebo jej lze najít na webové Декларація відповідності, знаходиться в інструкції або її можливо знайти в Інтернеті

на сайті http://shop.emos.cz/download-centrum/. Виробом можливо користуватися на підставі загального поава № VO-R/12/09.2010-12

#### Налаштування U25

Існує два способи підключення ретранслятора U25 на ваш домашній маршрутизатор або модем:

- Автоматичне підключення за допомогою функції WPS (тільки режим ретранслятора) мал. 1
- Вручну налаштувати підключення, ввівши пароль для підключення до мережі мал. 2

### Автоматичне підключення до домашніх воріт або маршрутизатора і його налаштування за допомогою функції WPS (в режимі повторювача)

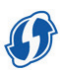

U25 оснащений функцією автоматичного налаштування в моду повторювача настройки. Точно так само ви можете розширити діапазон бездротової мережі незнаючи налаштуванні IT-обладнання.

- а. Якщо ви вже зробили налаштування U25, анулюйте його до заводських налаштувань.
- 6. Стисніть кнопку WPS на вашому домашньому маршрутизаторі, щоб активувати функцію WPS (іконка WPS на маршутизаторі онче мигати). Більшість сучасних маршрутизаторів мають цю функцію. Знайдіть опис цієї функції в інструкції до вашого устаткування

в. Тепер натисніть кнопку WPS також на репітеру U25

протягом 5 секунд. Кнопку WPS потрібно натиснути на репітеру до однієї хвилини після включення цієї функції на маршрутизаторі.

- г. Ретранслятор U25 тепер автоматично підключається до маршрутизатора за допомогою захисного з'єднання WPS. Під час з'єднання буде блимати на U25 синій світлодіод
- д. Як тільки автоматична конфігурація підключення буде завершена (макс. 2 хвилини), ваш репітер буде готовий до використання. U25 буде транслювати одну і ту ж назву мережі SSID як ваш маршпутощатор з суфіксом—ext.
- е. Пароль для підключення клієнтів до новоствореної мережі буде таким самим, як і оригінальний пароль до вашого домашнього маршрутизатора. Ретранслятор можете відключити від джерела живлення і перенести в інше місце. Після повторного підключення U25 до джерела живлення, налаштування залициться незмінним.

#### 2. Вручну налаштоване підключення до U25

Якщо ви хочете використовувати інші методи підключення U25, повинні їх налаштувати за допомогою веб-інтерфейсу. До U25 підключіться згідно послідуючих правил.

#### Приклади підключення і режимів роботи Мал. 3

#### Мод Режим точки доступу (Access Point)

Порт Ethernet працює як LAN, підключення U25 до домашніх воріт або ADSL модему реалізовано за допомогою **UTP кабелю**. Комп'ютери в домашній мережі підключені до бездротової U25. IP-адреси, призначені на домашніх воріт, маршрутизаторів або ADSL модему. На комп'ютері, підключеному до U25 може бути встановлений IP-адреса через DHCP. Заводське налаштування SSID бездротової мерехі є U25 (можливо змінити).

Дефо налаштований пароль для підключення до U25 є 123456789.

Використання цього підключення: готель, у домашньому хазяйстві і т.д.

#### Мод Режим шлюз / Маршрутизатор

Ethernetový порт працює як WAN порт підключається безпосередньо до мережі Інтернет за допомогою **UTP**  кабелю. Комп'ютери в домашній мережі підключені до бездротової U25. IP адреси комп'ютерів у внутрішній мерекі виділа U25 за допомотою сового власного DHCP серверу з діапазоном **192.168.10.1 - 192.168.10.255**. NAT переклад IP адреса підключена. Внутрішня локальна мережа LAN відокремлена від мережі WAN Заводське налаштування SSID бездротової мережі є **U25** (можливо змінити). Дефо налаштований паропь для підключення до U25 є **12345789**.

Використання цього підключення: готель, у домашньому хазяйстві, офіс і т.д.

ієї участі: готель, будинок, офіс, і т.д. Мал. 4

#### Мод Repeater - повторювачі / підсилювачі WiFi сигналу

Режим роботи ретранслятора використовується для розширення охоплення іскуючого сигналу мережі Wi-Fi від точки доступу або безаротового маршургизатора. Комп'ютери можуть бути підключені до U25 через кабель або по бездротовій мережі. U25 до Інтернету та до внутрішньої мережі підключений по бездротовій мережі. IP адреса та DNS призначаються половним маршрутизатором або домашніми воротами. U25 всю вхідну та вихідну комунікацію передає без змін для подальшого розширеної мерекі.

Використання цього підключення: великі будинки, вілли, передача між більшістю будовами садів і т.д.

#### Мод Repeater WISP (повторювач з вбудованим маршрутизатором)

Режим роботи ретранспятора використовується для розширення охоплення існуючого сигналу Wi-Fi мережі від AP, або бездротового маршрутизатора. Комп'ютери можуть бути підключені до U25 через кабель або без нього. U25 до інтернету і власної мережі підключена без кабелю. Радресся комп'ютерів у виутрішній мережі призначає U25 використовуючи свій власний сервер DHCP з діапазону **192.168.10.1 192.168.10.255**. NAГлереклад IP Адреса включена.

Використання цього підключення: великі будинки, вілли, передача між більшістю будовами садів і т.д. Мал. 5

#### **Мод WiFi Klient**

#### Клієнт

У цьому режими, U25 працює як бездротовий адалтер і може бути використаний для підключення пристроїв без вбудоваюї Wi-Fi мережсію карти до Wi-Fi мережі. ПК підключений до U25 з використанням певного UTP кабелю та підключений без дроту до домашніх Wi-Fi воріт або маршрутизатора. IP- адресу призначають домашні ворота, маршрутизатор або ADSL модем. На комп'ютері, підключеному до U25 може бути встановлена IP- адреса через DHCP. Як правило, цей режим може бути використаний для підключения мультимедійних пристроїв, таких як Smart TV, старото типу ПК, супутниковий ресивер. Використания цьото підключення: камери IP, старото типу ПК, Smart Tenesio, супутниковий ресивер.

#### Klient WISP (Клієнт з вбудованим маршрутизатором)

У цьому режими, U25 працює як бездротовий адатте і може бути використаний для підключення пристроїв без вбудованот ОКІ-Гі мережевої карти до Wi-Fi мережі. ПК підключений до U25 за допомогою певного UTP кабелю і бездротового підключення до домашніх Wi-Fi воріт або режі призначає U25 використовуючи свій власний сервер DHCP з діапазоном 192.168.10.1 - 192.168.10.255. NAT переклад IP адрес включений. На комп'ютері, підключеному до U25 може бути встановленаIP-адреса через DHCP Як правило, цей режим може бути використаний для підключення мультимедійних пристроїв, тамх як Smart IV, старого тиму IK, супутичковий ресивер.

Використання цього підключення: камери IP, старого типу ПК, Smart телевізор, супутниковий ресивер.

#### Підключення ПК до U25 і його налаштування Мал. 6

Натисніть кнопку «Пуск - Панель управління - Мережа та Інтернет — Центр мережі та повідомлення - Зміна параметрів адаптера, клацніть правою кнопкою миші на »Бездротове мережеве підключення», вибеотіъ-Підключити».

Мал. 7

На настільному ПК в системновій частині панелі, клацніть

лівою кнопкою миші на ікону безпровідного підключення до мережі (переконайтеся, що ви активували бездротову мережеву карту).

Мал. 8

З меню, бездротової мережі виберіть SSID **U25** і натисніть кнопку «Підключити».

Мал. 9

Введіть мережевий пароль для підключення до бездротової мережі, а потім підтвердіть кнопкою «**ОК**» підключення.

Заводом налаштована назва мережі SSID та пароль знайдете на щитку ретранслятора.

Мал. 10

Після перевірки паролю в списку зобразиться іконка «Підключено», це вказує на успішне підключення комп'ютера до пристрою.

Мал. 11

Відкрийте веб -браузер (Internet Explorer, Firefox, Safari і т.д.) і ведіть в адресний рядок http://192.168.10.1 (не у рядок пошуку Google) та натисніть кнопку ENTER на клавіатурі.

Мал. 12

Зобразиться нове вікно для введення імені користувача та паролю. Заводська настройка імені: адмін. і пароль : адмін. Пароль для входу можна змінити за допомогою веб- інтерфейсу в розширеному налаштуванні.

#### Установка бездротових параметрів в залежності від режиму роботи, який ви вибрали Режим роутера або АР (доступна точка) мод Мал. 13

Залежно від бажаного режиму, натисніть на Access point або маршрутизатор.

Мал. 14

Виберіть назву **SSID** для вашої нової бездротової мережі (заводська U25) і пароль для захищення мережі. Пароль повинен бути не менше 8 символів.

Мал. 15

Налаштуйте підключення WAN до мережі Інтернету. Ви можете вибрати з меню статичну ІР-адресу, динамічно призначену ІР-адресу за допомогою DHCP серверу або РРРоЕ Dial-Up. Якщо не знаете налаштуйте DHCP. Після налаштування стисніть кнопку «Save / Apply», для збереження налаштування.

#### Повторювач

#### Мал. 15-17

Натисніть на іконну **Bepeater alo Repeater WISP** (Мал. 12), щоб вибрати режим ретранслятора, а потім натисніть кнопку «Зітє Бигчеу», щоб знайти всі доступні мережі в цьому районі. Натисніть на киопку «Select» на радок обраної SSID мережі. У поле **Pre-Shared Key**: введіть пароль для підключення до вибраної Wi-Fi мережі (і той самий пароль для доступу до розширеної мережі за допомогою повторювача). Після налаштування, натисніть кнопку «Заче/Арріу», щоб зверети налаштування.

#### **Repeater WISP**

Налаштування таке ж, як у повторювача.

#### Client mód

Натисніть на іконку Client aбо Client WISP (мал. 12), для вибору режиму мод Client, або WISP Client, а потім натисніть кнопку «Site Survey», щоб знайти всі доступні мережі в цьому районі. Натисніть на кнопку «Select» на рядок обраної SSID мережі. У поле **Pre-Shared Key:** введіть пароль для підключення до вибраної WI-FI мережі. Після установки, натисніть кнопку сабчег **/ Арру**ь, цойо боретти налаштування. Після налаштування U25 в режим Client, відключіть його від IIK і підключіть до мультимедійного пристрою. Налаштування залишиться збережене та мультимедійний пристрій буде підключений автоматично.

## Client WISP

Налаштування однакове як у client. мал. 18—19

#### Reset пристрою та його відновлення до заводських налаштувань

включіть U25 і залишіть його включеним. Натисніть і утримуйте кнопку гезеt на бічній стороні пристрою, принайми і Секунд, поки на короткий час не вимкнеться синій світлодіодний індикатор. Всі налаштування будуть стерті та пристрій буде обновлено до заводських налаштувань.

 Більше розширені можливості налаштування можливо знайти, натиснувши на іконку «Advanced".

## **RO** WIFI ROUTER/REPETOR/CLIENT

## INDICAȚII ȘI INFORMAȚII PRIVIND TRA-TAREA AMABALAJULUI FOLOSIT

Ambalajul folosit îl depuneți la locul stabilit pentru depozitarea deșeurilor.

## LICHIDAREA APARATELOR ELECTRICE ȘI ELECTRONICE UZATE

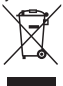

Acest simbol pe produse ori documente însoțitoare înseamnă, că este interzisă depunerea produselor electrice și electronice uzate la deșeuri menajere. În vederea lichidării, recondiționării și recidării corecte predați aceste produce la bazele de colectare stabilite. Alternativ, în

unele țări ale Uniunii Europene sau în alte țări europene, puteți să returnați produsele dumneavoartă la vârazătorul local la cumpărarea unui produs echivalent nou. Prin lichidarea corectă a acestui produs puteți contribui la conservarea resurselor naturale valoroase și la prevenirea unor eventuale impacte negative asupra mediului ambiant și sănătăți umane, care ar putea fi rezultatul unei lichidări incorecte a deșurulor. Alte amânunte solicitați de la organele locale ori baza de collectarea cea mai apropiată. La lichidarea incorectă a acestui tip de deșeuri pot fi percepute amenzi în conformitate cu rețlementările naționale.

#### Pentru agenții economici din țările Uniunii Europene

Dacă doriți să lichidați aparate electrice și electronice, solicitați informațiile necesare de la vânzătorul ori furnizorul dumneavoastră.

#### Lichidarea în celelate state în afara Uniunii Europene

Aces simbol este valabil în Uniunea Europeană. Dacă doriți să lichidați produsul, solicitați informațiile necesare privind modul corect de lichidare de la organele locale ori vânzătorul dumneavoastră. Acest produs este în conformitate cu directivele UE privind compatibilitatea electromagnetică și siguranța electrică. Modificările textului, designului și specificațiilor tehnice pot fi efectuate fără avertizare prealabilă și ne rezervăm dreptul la modificarea lor.

Emos soc. cu r.l. declară, că emGo U25 este în conformitate cu cerințele de bază și alte prevederi corespunzătoare ale directivei 1999/5/CE.

Aparatul poate fi utilizat liber in UE. Declarația de conformitate este parte integrantă a instrucțiunilor sau se poate găsi pe paginile web **http://shop.emos.cz/download-centrum/**. Aparatul poate în utilizat pe baza autorizației generale nr. VO-R/12/09.2010-12.

## Configurarea U25

Există două moduri de conectare a repetorului U25 la routerul ori modemul dumneavoastră:

- Conectarea automată cu ajutorul funcției WPS (doar în modul repeater) Imag. 1
- Configurarea manuală a conectării prin introducerea parolei pentru conectare la rețea Imag. 2

#### 1. Conectarea automată la poarta de acces casnică, ori la router și configurarea lui cu ajutorul funcției WPS (în modul repeater)

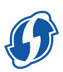

U25 cuprinde funcția de configurare automată în modul repeater. Astfel, puteți să vă extindeți simplu raza de acțiune a rețelei fără fir, fără orice cunoștințe privind configurarea tehnicii IT.

- a. Dacă ați efectuat deja configurarea U25, radiați și reveniți la configurația de fabricație.
- b. Apăsați butonul WPS pe routerul dumneavoastră casnic, pentru a se activa funcția WPS (icoana WPS pe routerul dumneavoastră începe să clipească). Majoritatea routerelor moderne cuprind această funcție. Cautați descrierea acestei funcții în manualul aparatului dumneavoastră.
- c. Acum apăsați butonul WPS și pe repetorul U25 timp de aproximativ 5 secunde. Butonul WPS pe repetor trebuie apăsat în maxim un minut de la activarea acestei funcții pe routerul dumneavoastră.
- d. Repetorul U25 se conectează automat la router cu ajutorul conexiunii protejate WPS. Pe durata conectării dioda albastră pe U25 va clipi.

- e. Imediat după încheierea configurării automate (max. 2 minute), repetorul dumneavoastră este pregătit pentru utilizare. U25 va emite aceeași denumire a reţelei SSID ca și routerul dumnravoastră cu sufixul -ext
- f. Parola pentru conectarea clienților la rețeaua nou infinițată va fi identică cu parola inițială la routerul dumneavoastră casnic. Repetorul poate fi deconectat de la alimentare și mutat în alt loc. După reconectarea U25 la alimentare configurarea rămâne fară modificări.
- 2. Configurarea manuală a conectării la U25

Dacă doriți să faceți uz de alte moduri de conectare a U25 trebuie să-l configurați cu ajutorul interfeței web. La U25 vă conectați conform următoarelor indicații.

Exemple de conectare și moduri de operare Imag. 3

## Modul punctului de acces (Access Point)

Portul de ethernet funcționează ca LAN, conectarea U25 la poarta de acces casnică, sau modemul ADSL este realizată cu ajutouri dablului UTP. Computerele din rețeaua dumneavosatră casnică sunt conectate la U25 fără fir. Adresele IP sunt repartizate de poarta de acces casnică, router, sau modernul ADSL. În computerul conectate la U25 poate fi setată adresa IP cu ajutorul DHCP. SSID setat din fabricație pentru rețeaua fără fir este **U25** (se poate modifica). Parola inițială setată pertru conectare la U25 este **123456789**.

Utilizarea acestei conectivități: hotel, locuință etc.

## Modul poarta casnică de acces / Router

Portul ethernet funcționează ca portul WAN și este conectat direct la internet cu ajutorul **cablului UTP**. Computerele din reţeaua durmeavoastră casnică sunt conectate la UZ5 fară fir. Adresele IP sunt repartizate computerelor din reţeaua internă de UZ5 cu ajutorul serverului DHCP propriu din seria 192.168.10.1 – 192.168.10.255. Transpunerea NAT a adreselor IP este activată. Reţeaua internă LAN este separată de reţeaua WAN. SSID setat din fabricație pentru reţeaua fară fir este UZ5 (se poate modifica). Parola inițială setată pentru conectarea la UZ5 este 123456789.

Utilizarea acestei conectivități: hotel, locuință, birou etc. Imag. 4

#### Modul Repeater - repetor / amplificatorul semnalului WiFi

Regimul de utilizare al repetorului se folosește pentru extinderea acoperirii semnalului rețelei wifi actuale din AP, ori routerul fără fir. Computerele so pot conecta la U25 cu ajutorul cablului, ori fără fir. U25 este conectar fără fir la internet și la rețeaua internă. Adresa IP și DNS este repartizată de routerul inițial, ori poarta de acces casnică. U25 predă întreaga comunicare de intrare și ieșire sub forma nemodificată mai departe în rețeaua extinsă.

Utilizarea acestei conectivități: locuințe mai mari, vile, transmisia între mai multe clădiri, grădini etc.

#### Modul Repeater WISP (repetor cu router integrat)

Regimul de utilizare al repetorului se folosește pentru extinderea acoperirii semnalului rețelei wifi actuale din AP, ori routerul fără fir. Computerele so pot conecta la U25 cu ajutorul cablului, ori fără fir. U25 este conectat fără fir la internet și la rețeaua internă. Adresele IP sunt repartizate computerelor din rețeaua internă de U25 cu ajutorul serverului DHCP propriu din seria **192.168.10.1 – 192.168.10.255**. Transpunerea INAT a adreselor IP este activată.

Utilizarea acestei conectivități: locuințe mai mari, vile, transmisia între mai multe clădiri, grădini etc. Imag. 5

#### **Modul WiFi Client**

În acest regim U25 funcționează ca adaptor fără fir și poate fir folosit pentru conectarea aparatelor fără placă de rețea WiFi integrată la rețeau WiFI, PC este conecta îta U25 cu ajutorul cablului UTP fix și este conectaf fără fir la poarta casnică de acces WiFI, ori router. Adresa IP o repartizează poarta de acces casnică, routerul, ori modemul ADSL. În computerul conectar la U25 poate fi configurată adresa IP cu ajutorul DHCP. De obicei, acest mod se poate folosi pentru conerctarea aparatelor multimediale, ca de ex. Smart TV, PC mai vechi, receptoar de satelit.

Utilizarea acestei conectivități: camere IP, PC mai vechi, TV Smart, receptoare de satelit.

#### Client WISP (client cu roter integrat)

În acest regim U25 funcționează ca adaptor fără fir și poate fi folosit pentru conectarea aparatelor fără placă de rețea WiFi integrată la rețeaua WiFi. PC este conectat la U25 cu ajutorul cablului UTP fix și este conectat fără fir la poarta casnică de acces WiFi, ori router. Adresele IP sunt repartizate computerelor din rețeaua internă de U25 cu ajutorul serverului DHCP propriu din seria 192.168.10.1 – 192.168.10.255. Transpunerea NAT a adreselor IP este activată. În computerul conectat la U25 poate fi configurată adresa IP cu ajutorul DHCP po obicei, acest mod se poate folosi pentru conerctarea aparatelor multimediale, ca de ex. Smart IV, PC mai vechi, receptoare de satelit. Utilizarea acestei conectivități: camere IP C mai vechi, IV Smart, receptoare de satelit.

## Conectarea din PC la U25 și configurarea acestuia

lmag. 6

Faceți dic pe butonul "Start—Panou de control—Rețea și Internet—Centru de rețea și partajare—Modifică setarea adaptorului, cu butonul drept faceți dic pe "Rețea fără fir", selectați "**Conectează**".

Imag. 7

Pe suprafața de lucru a PC, în secția de sistem a panoului, faceți clic cu butonul stâng pe icoana conectării fără fir la rețea (asigurați-vă că este actvată placa de rețea fără fir).

lmag. 8

Din oferta rețelelor fără fir selectați SSID **U25** și faceți cli cpe butonul "Conectează".

Imag. 9

Introduceți parola de rețea pentru conectarea la rețeaua fără fir și confirmați conectarea prin clic pe butonul **"OK"**. Numele rețelei SSID și parola presetate din fabricație le aflați pe eticheta repetorului.

Imag. 10

După controlul parolei pe tabel se afișează icoana "Conectat", ceea ce indică conectarea cu suces a computerului la aparat. Imag. 11

Deschideți un browser web (Internet Explorer, Firefox, Safari, etc.) și introduceți http://192.168.10.1 în bara pentru adrese (nu în bara de căutare Google) și apăsați butonul ENTER pe tastatură.

Imag. 12

Se afișează o nouă fereastră pentru introducerea numelui de logare și a parolei. Numele presetat din fabricație: **admin** 

și parola: **admin**. După logare se poate modifica parola cu ajutorul interfeței web în configurare extinsă.

#### Setarea parametrilor fără fir dependent de regimul de utilizare selectat

#### Modul Router ori AP (punt de acces)

Imag. 13

Conform modului solicitat faceți clic pe Access point, ori router. Imag. 14

Selectați numele **SSID** pe noua dumneavoastră rețea fără fir (din fabricație U25) și parola pentru rețele protejate. Parola trebuie să fie de minim 8 caractere.

Imag. 15

Setați conectarea WAN la internet. Puteți selecta din oferta Adresa IP statică, adresa IP dinamică repartizată cu ajutorul serverului DHCP, ori PPPoE Dial-Up. Dacă nu știți, setați DHCP. După setare faceți clic pe icoana **"Save/Apply"** pentru salvarea setării.

## Repeater

lmag. 15 - 17

Faceji dic pe icoana **Repeater**, ori **Repeater WISP** (Imag. 12) pentru selectarea modului repetorului, apoi faceji dic pe "Sitsusuve") pentru detectarea tuturo reteleiora accisibile din Imprejurimi. Faceji dic in coloana "Select" pe råndul retjelei SSID selectat de dunneavoastrå. In Campu **Pre-Shared Key**: Introducet ja porta pentru conectarea la rețeaua WiFi selectată de dumneavoastră (aceeași panolă va fi valabilă pentru accesul la rețeaua extinsă cu ajutorul repetorului). După setare faceji dic pe "Save-Apply" pentru salvarea setării.

## **Repeater WISP**

Configurarea este identică ca la repeater.

## **Modul Client**

Faceți dic pe icoana Client, ori Client WISP (Imag. 12) pentru selectarea modului client, ori Client WISP, iar apoi faceți clic pe "Site surve"; Pentru detectarea tulturor rețeleior accisibie din împrejurimi. În coloana "Select" faceți clic pe rândul rețelei SSID selectate de dumneavoastă. În câmpul Pre-Shared Key: introduceți parola pentru conectarea la rețeaua WiFi selectătă de dumneavoastă. După setare faceți clic pe "Save/Apply" pentru salvarea setării. După setare faceți îlient deconectați-1 de la PC și conectați la aparatul multimedial. Setarea se păstrează și aparatul multimedial va fi conectă automat.

## Client WISP

Configurarea este identică ca la client. Imag. 18 – 19

## Resetarea aparatului și readucerea la setarea din fabricație

Porniți U25 și lăsați pornit. Apăsați și țineți butonul reset pe partea laterală a aparatului timp de minim 5 secunde, pănă ce dioda de indicație albastră nu se stinge pe moment. Toate setările vor fi radiate și aparatul va reveni la valorile setate din fabricație.

 Mai multe posibilități avansate de configurare le găsiți după clic pe icoana "Advanced".

## LT WIFIROUTER/REPEATER/CLIENT

## NURODYMAI IR INFORMACIJA APIE NAUDOTOS PAKUOTĖS UTILIZAVIMĄ

Pakuotes išmeskite naudodamies jūsų savivaldybės paskirtais atliekų šalinimo įrenginiais.

## NAUDOTŲ ELEKTROS IR ELEKTRONINIŲ PRIETAISŲ UTILIZAVIMAS

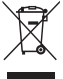

Šis ženklinimas ant gaminių ir prie jų pridėtų dokumentų reiškia, kad naudotų elektros ir elektroninių prietaisų negalima išmesti kartu su buitinėmis atliekomis. Reikia naudoti specialius surinkimo centrus, kad būtų užikimtas tinkamas šalinimas, at naujinimas ir perdirbimas. Kai kuriose ES ir Europos šalyse gaminius galima gražinti vietiniam pardavejui, kai perkamas lygiavertis gaminys. Tinkamai šalindami gaminį, padėsite apsaugoti vertingus natūralius išteklius ir užkirsite kelią galimam neigiamam poveikiui, kuris gali būti padarytas aplinkai ir

žmonių sveikatai dėl netinkamo atliekų utilizavimo. Daugiau informacijos galite gauti vietinėse institucijose ar artimiausiame

atliekų surinkimo punkte. Netinkamas šio tipo gaminių šalinimas gali nulemti baudų taikymą pagal nacionalinius reglamentus.

#### Europos Sąjungos bendrovėms

Norėdami utilizuoti elektros ir elektroninius prietaisus, daugiau informacijos galite gauti iš pardavėjo ar tiekėjo.

#### Šalinimas ne ES šalyse

Sis ženklinimas galioja Europos Sąjungoje. Jei nortie išmesti šį gaminį, informacijos papie tinkamą šalinimo būdą teiraukitės iš vietinės institucijos arba pardavejo. Šis produktas atitinka ES reglamentų dėl elektromagnetinio suderinamumo ir elektrinės saugos reikalavimus. Teksto, dizaino ir techninių specifikacijų pakeitimai gali būti atikti be išankstinio įspėjimo ir mes pasiliekame teisę atikit tokius pakeitimus.

"Emos spol. s r.o." pareiškia, kad "emGo U25" atitinka direktyvos 1999/5/EB pagrindinius reikalavimus ir kitas nuostatas. Šį piretaisą galima laisvai naudoti ES. Atititkits deklaracija yra dalis šios instrukcijos ir ją galima rasti intermetinėje svetainėje adresu http://shop.emos.cz/download-centrum/.

Gaminį galima naudoti pagal bendrąją licenciją Nr. VO-R/12/09.2010-12.

## U25 nustatymas

Yra du būdai, kuriais U25 retransliatorių galima prijungti prie jūsų namų maršruto parinktuvo arba modemo.

- Automatinis prisijungimas naudojant WPS funkciją (tik retransliatoriaus režimu) (1 pav.).
- Rankinis ryšio nustatymas. Norint prisijungti prie namų tinklo, reikalingas slaptažodis. 2 pav.

### Automatinis prisijungimas prie namų tinklų sietuvo arba maršruto parinktuvo ir nustatymas naudojant WPS funkciją (retransliatoriaus režimu)

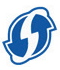

U25 integruota automatinio retransliatoriaus režimo nustatymo funkcija. Todėl galite lengvai išplėsti savo belaidžio ryšio tinklą neturėdami jokių IT technologijų žinių.

a. Jei jau atlikote U25 nustatymų pakeitimus, ištrinkite juos ir atkurkite gamyklinius nustatymus.

- b. Norédami suaktyvinti WPS funkciją nuspauskite WPS mygtuką, esantį ant jūsų namų maršruto parinktuvo (jūsų maršruto parinktuvo WPS lemputė pradeda blyksėti). Ši funkcija naudojama daugelyje modernių maršruto parinktumų. Šios funkcijos aprašymo ieškokite savo jrangos vadove.
- c. Dabar nuspauskite WPS mygtuką ant U25 retransliatoriaus ir palaikykite apytiksliai 5 sek. Per vieną minutę nuo šios funkcijos suaktyvinimo jums reikia nuspausti maršruto parinktuvo WPS mygtuką.
- d. U25 retransliatorius dabar automatiškai prisijungia prie maršruto parinktuvo apsaugotu WPS ryšiu. Prisijungimo metu blyksi mėlynas U25 diodas.
- e. Pasibaigus automatinei prisijungimo konfigüracijai (daugiausiai 2 min.), jūsų retransliatorius paruoštas naudoti. U25 signalą perduos tuo pačiu SSID tinklo pavadinimu, kaip ir jūsų maršruto parinktuvas, – su priesaga -ext.
- f. Klientų prijungimo prie naujai sukurto tinklo slaptažotis yra toks pat, kaip ir originalus jūsų namų maršruto parinktuvo slaptažodis. Salite atjungi retransliatorių nuo maitinimo tinklo ir perkelti į kitą vietą. Iš naujo prijungus U25 prie maitinimo tinklo, nustatymas lieka nepakitęs.

## 2. Rankinis prisijungimo prie U25 nustatymas

Jeigu norite naudoti kitus U25 prijungimo būdus, jį reikia nustatyti naudojant interneto sąsają. Prijunkite U25 vadovaudamiesi šiais nurodymais.

#### Prijungimo ir naudojimo režimų pavyzdžiai 3 pav.

#### Prieigos taško režimas

Eterneto prievadas veikia kaip LAN, U25 prijungiamas prie namų tinklų sietuvo arba ADSL moderno **UTP laidu**. Jūsų namų tinklo kompiuteriai gali belaidžiu ryšiu prisijungti prie U25. IP adresą priskiria namų tinklų sietuvas, maršruto parinktuvas arba ADSL modemas. Kompiuteryje, prijungtame prie U25, IP adresą galima nustatyti naudojant DHCR Belaidžio ryšio tinklo numatytasis SSID yra **U25** (galima pakeisti). Numatytasis prisijungimo prie U25, Padres Jors **123656789**. Si to po yšio naudojimas: viešburlye, namuose ir pan.

### Namų tinklų sietuvo / maršruto parinktuvo režimas

Eterneto prievadas veikik akip WAN prievadas ir yra tiesiogiai prijungtas prie interneto **UTP laidu**. Jüsų namų tinklo kompluteriai gali belaidžiu ryšių prisijungti prie U25. Kompiuteriams vidiniame tinkle U25 priskirti adresai naudojant DHCP serverį yra **192.168.10.1 – 192.168.10.255**. NAT UP adreso konvertavimas yra jjungtas. Vidinis LAN tinklas yra izoliuotas nuo WAN tinklo. Belaidžio ryšio tinklo numatytasis **SSID** yra **U25** (galima pakeisti). Numatytasis prisijungimo prie U25 slaptažolis yra **123456789**.

Šio tipo ryšio naudojimas: viešbutyje, namuose, biure ir pan. 4 pav.

## "WiFi" signalo retransliatoriaus / stiprintuvo režimas

Retransliatoriaus veikimo režimas naudojamas esamo AP arba belaidžio ryšio maršruto parinktuvo, WiFi" tinklo signalo intervalui išplėsti. Kompiuterius galima prijungti prie U25 laidu arba belaidžiu ryšiu. U25 prijungiamas prie interneto ir vidinio tinklo belaidžiu ryšiu. DNS IP adresas priskiriamas originaliam maršruto parinktuvui arba namų tinklų sietuvui. U25 perduoda išplėstam tinklui visus jeinančius ir išeinančius ryšius nepaklitusius.

Šio tipo ryšio naudojimas: didesniuose namuose, vilose, duomenims perduoti tarp pastatų, soduose ir pan.

## WISP retransliatoriaus režimas (retransliatorius su integruotu maršruto parinktuvu)

Retransliatoriaus veikimo režimas naudojamas esamo AP arba belaidžio ryšio maršruto parinktuvo, WiFY tinklo signalo intervalui išplėsti. Kompiuterius galima prijungti prie U25 laidu arba belaidžiu ryšiu. U25 prijungiamas prie interneto ir vidinio tinklo belaidžiu ryšiu. Kompiuteriams vidiniame tinkle U25 priskirti adresai naudojant DHCP serverį yra 192.168.10.1 – 192.168.10.255. NAT UP adreso konvertavimas yra jjungtas.

Šio tipo ryšio naudojimas: didesniuose namuose, vilose, duomenims perduoti tarp pastatų, soduose ir pan. 5 pav.

#### "WiFi" kliento režimas

Šiuo režimu U25 veikia kaip belaidžio ryšio adapteris ir gali būti naudojamas prietaisams prijungti prie "WiFi" tinklo be integruotos, WHF" tinklo kortelės. Kompiuteris prijungiamas prie U25 UTP laidu ir gali prisijungti prie narų "WHF" tinklų sietuvo arba maristuto parinktuvo belaidžiu ryštu. IP adresą priskiria namų tinklų sietuvas, maršruto parinktuvas arba ADSL modemas. Kompiuteryje, prijungtame prie U25, IP adresą galima naudoti multimedijos prietaisams, pavyzdžiui, "Smart TV", senesniems asmeniniams kompiuteriams, palydoviniams imtuvams, prijungti.

Šio tipo ryšio naudojimas: IP kameroms, senesniems asmeniniams kompiuteriams, "Smart TV", palydoviniams imtuvams.

#### WISP klientas (klientas su integruotu maršruto parinktuvu)

Šiuo režimu U25 veikia kaip belaidžio ryšio adapteris ir gali būti naudojamas prietaisams prijungti prie "WiFi" tinklo be integruotos, WiFi" tinklo kotekis. Kompiuteris prijungiamas prie U25 UTP laidu ir gali prisijungti prie namų "WiFi" tinklų sietuvo arba maršruto parinktuvo belaidžiu ryšiu. Kompiuteiams vidiniame tinkle U25 prisitri adresai naudojant DHCP serverį yra **192.168.10.1 – 192.168.10.255**. NAT UP adreso konvertavimas yra jiungtas. Kompiuterjo, prijungtame prie U25, IP adresg alima nustatyti naudojant DHCP Parpatsai šį režimą galima naudoti multimedijos prietaisams, pavyzdžiui, "Smart TV", senesniems a smeniniams kompiuteriams, palydoviniams inturvams, prijungti.

Šio tipo ryšio naudojimas: IP kameroms, senesniems asmeniniams kompiuteriams, "Smart TV", palydoviniams imtuvams.

## Kompiuterio prijungimas prie U25

6 pav.

Spustelekite "Start" (Pradžia) – "Control panels" (Valdymo skydeliai) – "Network and Internet" (Tinklas ir internetas) – "Network sand Sharing Centre" (Tinklų ir bendrinimo centras) – "Change Adapter Settings" (Adapterio nustatymų paketimas), tuomet spustelėkite dešinjį pelės klaviša ant. Wirteles network connectimo" (Belaidžio ryšio tinklo prijungimas) ir pastrinkite "**Connect**" (Prisijungti).

7 pav.

Kompiuterio darbalaukyje, sistemos lange, kairiuoju pelės klavišu spustelėkite belaidžio ryšio piktogramą (įsitikinkite, kad belaidžio ryšio tinklo kortelė yra suaktyvinta). 8 bav. Belaidžio ryšio tinklų sąraše pasirinkite SSIDU25 ir spustelėkite "Connect" (Prisijungti).

9 pav.

Įveskite tinklo slaptažodį ir prisijunkite prie belaidžio ryšio tinklo bei patvirtinkite prisijungimą nuspausdami mygtuką **OK** (Gerai).

Numatytas nustatymas ir SSID tinklo pavadinimas yra užrašyti ant retransliatoriaus etiketės.

10 pav.

Patikrinus slaptažodį, sąraše rodoma piktograma "Connected" (Prisijungta), kuri nurodo, kad kompiuteris buvo sėkmingai prijungtas prie įrangos.

11 pav.

Atidarykite interneto naršyklę ("Internet Explorer", "Firefox", "Safari" ar kt.) ir adreso eilutėje (arba "Google" paieškos eilutėje) įveskite http://192.168.10.1 ir nuspauskite klaviatūros myqtuką ENTER.

12 pav.

ļjungiamas naujas langas, kuriame galite įvesti prisijungimo vardą ir slaptažodį. Numatytasis vardas yra: **Admin**, o numatytasis slaptažodis: **admin**. Prieigos slaptažodį galima pakeisti išplėstiniuose interneto sąsajos nustatymuose.

## Belaidžio ryšio parametrų nustatymas priklauso nuo pasirinkto veikimo režimo

#### Maršruto parinktuvo arba PT (prieigos taško) režimas

13 pav.

Atsižvelgdami į režimą, kurį norite pasirinkti, nuspauskite prieigos tašką arba maršruto parinktuvą.

14 pav.

Savo naujame belaidžio ryšio tinkle pasirinkite **SSID** pavadinimą (numatytasis: U25) ir slaptažodį tinklui apsaugoti. Slaptažodis turi būti mažiausiai 8 simbolių ilgio. 15 pav.

Nusatykite WAN prisijungimą prie interneto. Galite pasirinkti: statinį IP adresą, dinaminį IP adresą, priskirtą DHCP serveriui arba "PPPoE Dial-UP". Je i nesate tikri, pasirinkite DHCP. Nustatę nuspausite piktogramą "**Save/Apply**" (Įrašyti / taikyti) ir įrašykite nustatymus.

## Retransliatorius

15-17 pav.

Norédami pasirinkti retransliatoriaus režimą, spustelékite piktogramą "Repeater" (Retransliatorius) arba "Repeater WISP" (Retransliatoriaus WISP) (12 pav.), tuomet spusteléikte piktogramą\_Site Survey" (Vietos apžvalga) ir suraskite bet kokius galimus tinklus. Stulpelyje "Select" (Pasirinkti) spustelékite pageidaujamo SSID tinklo eilute, "Pre-Shared Key" (Is ansto bendrintas kodas) laukelyje; jevšite slaptažodi prisijungti prie pasirinkto, "WFi" tinklo (tas pat slaptažodis, kaip ir naudojamas prisijungti priežpleštinio tinklo naudojant retransliatorių). Nustatę nuspausite piktogramą "Save/ Apply" (Irajviti / taikyti) ir rirašykte nustatymus.

#### **Retransliatoriaus WISP**

Tas pat nustatymas, kaip ir retransliatoriaus.

#### Kliento režimas

Norėdami pasirinkti kliento režimą, spustelėkite piktogramą "Client" (Klientas) arba "Client WISP" (Kliento WISP) (12 pav), tuomet spustelėkite, įsite Survey" (Vietos apizoląa) ir surasikite bet kokius galimus tinklus. Stulpelyie "Select" (Pasirinkti) spustelėkite pageidaujamo SSID tinklo eilutę. "Pre-Shared Key" (Is ankto bendrintas kodas) laukelyie: iveskite slaptažodį prisijungti prie pasirinkto "WIF" tinklo. Nustatę nuspausite piktogramą "Save/Apply" (Irašyti / tiajkyti) ir jajkytie nustatymus. Nustatę UZS kliento režimu, atjunkite jį nuo kompiuterio ir prijunkite prie multimedijos įrenginio. Nustatymas išlieka, o multimedijos įrenginys prijungiamas automatiškai.

#### WISP klientas

Naudojamas toks pat nustatymas, kaip ir kliento režimui. 18–19 pav.

# Įrangos nustatymas iš naujo ir numatytųjų nustatymų atkūrimas

Suaktyvinkite U25 ir palikite jjungtą. Laikykite nuspaudę nustatymo iš naujo mygtuką, esantį įrenginio šone, bent 5 sek., kol akimirkai užges mėlynas indikatoriaus diodas. Visi nustatymai ištrinami ir atkuriami gamintojo nustatymai.

 Norėdami pamatyti daugiau nustatymų parinkčių, nuspauskite piktogramą "Advanced" (Išplėstiniai nustatymai).

# LV BEZVADU RŪTERIS/ATKĀRTOTĀJS/KLIENTS

## INSTRUKCIJAS UN INFORMĀCIJA PAR LIETOTA IEPAKOJUMA LIKVIDĀCIJU

Likvidējiet lietoto iepakojumu Jūsu pašvaldības atkritumu savākšanas punktā.

### LIETOTU ELEKTRISKO UN ELEKTRONIS-KO IEKĀRTU LIKVIDĀCIJA

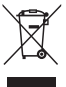

Šis simbols uz izstrādājumiem vai tiem pievienotajos dokumentos nozīmē, ka lietotie elektriskie un elektroniskie izstrādājumi neietilpst parastu sadzīves atkritumu klasē. Šo atkritumu pareizai likvidācijai, atjaunošanai un pārstrādei i riaizmanto inaši savakšanas sunkti. Dažās EF

un citās Eiropas valstīs kā alternatīva tiek piedāvāta iespēja nodot šos izstrādājumus vietējam pardevējam, iegādājoties jaunu līdzigu izstrādājumu. Pareiti līkvidējot 63 izstrādājumu, Jūs palidzat aizsargāt vērtīgus dabas resursus un novērst potencialu negatīvu ietēkmi uz vīdi un cilvēku veselību, kas var rasties nepareizas atkritumu likvidācijas rezultātā. Jūs varat pieprasti vietējai pašvaldībai papildu informāciju par tuvākajiem atkritumu savākšanas punktiem. Šāda veida atkritumu nepareizas likvidācijas gadījumā jus varat tikt sodīts saskaņā ar valsts likundošanu.

#### Juridiskām personām Eiropas Savienībā.

Ja Jums ir nepieciešamība likvidēt elektriskas un elektroniskas iekārtas, papildu informāciju jautājiet savam pārdevējam vai piegādātājam.

## Likvidācija valstīs ārpus ES

Sis simbols ir spēkā Eiropas Savienībā. Ja Jūs velaties likvidēt šāda veida izstradājumu, jautājiet vietējai pašvaldībai vai savam pārdevējam papildu informāčiju par pareizu likvidācijas procedīru. Šis izstrādājums atbilst ES noteikumiem par elektromagnētisko atbilstību un elektrisko drošību. Izmaiņas tekstā, dizainā un tehniskajos parametros var titk veikās bez iepiefešķā brīdinājuma, un mēs paturam tiesības veikt šāda veida izmaiņas. Emos spol. s. r. o. apstpirina, ka emGo UZ5 atbilst direktīvas 1999/S/EC pamata prasībām un citiem saistītajiem noteikumiem. Šo iekārtu atļauts brīvi izmantot ES robežās. Atbilstības deklarācija ir lietošanas instrukciju daļa, un to var atrast, apmeklējot **http://shop.emos.cz/download-centrum/**. Šo izstrādājumu var lietot saskaņā ar vispārējo licenci Nr. VO-R/12/02.2010-12

## U25 uzstādīšana

Ir 2 veidi, kā savienot U25 atkārtotāju ar Jūsu mājas rūteri vai modēmu:

- automātiska savienošana, izmantojot WPS funkciju (tikai atkārtotāja režīmā) - 1. attēls
- Manuāla savienojuma uzstādīšana Lai pievienotos tīklam, nepieciešama parole. 2. attēls

## 1. Automātiska pieslēgšana mājas vārtejai vai rūterim, un uzstādīšana, izmantojot WPS funkciju (atkārtotāja režīmā)

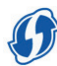

U25 ir iebūvēta automātiska atkārtotāja režīma uzstādīšanas funkcija. Šādā veidā Jūs varat vienkārši paplašināt bezvadu tīkla darbības zonu pat tad, ja Jums nav nekādu zināšanu IT jomā.

- a. Ja Jūs jau esat veicis izmaiņas U25 iestatījumos, izdzēsiet tās un atiestatiet to uz rūpnīcas noklusētajiem iestatījumiem.
- b. Nospiediet WPS pogu uz Jüsu mājas rūtera, lai aktivizētu WPS funkciju (WPS ikona uz Jüsu rūtera sāks mirgot). Lielākajai daļai moderno rūteru ir pieejama šāda funkcija. Šīs funkcijas aprakstu Jūs varat atrast Jūsu iekārtas lietošanas instrukcijā.
- c. Tagad nospiediet WPS pogu uz U25 atkārtotāja un turiet to aptuveni 5 sekundes. Jums jānospiež WPS poga uz atkārtotāja vienas minūtes laikā, kopš aktivizējāt šo funkciju Jūsu rūterim.
- d. Tad U25 atkārtotājs automātiski savienojas ar rūteri caur aizsargātu WPS savienojumu. Savienošanās laikā mirgos U25 zilā diode.
- e. Tiklīdz savienojuma automātiskā konfigurācija ir pabeigta (līdz 2 minūtēm), Jūsu atkārtotājs ir gatavs lietošanai. U25 pārraidīs to pašu SSID tīkla nosaukumu kā Jūsu rūteris, tikai pievienojot tam piedēkli -**ext.**

f. Parole klientu pievienošanai jaunizveidotajam tiklam būs tāda pati kā Jūsu mājas rūtera oriģinālā parole. Jūs varat atvienot atkārtotāju no barošanas avota un pārvietot to uz citu vietu. Pēc UZs atkārtotas pievienošanas barošanas avotam iestatījumi netliks izmainīti.

### 2. Manuāla U25 savienojuma uzstādīšana

Ja vēlaties pieslēgt U25 citā veidā, Jums tas jāuzstāda caur tīmekļa saskarni. Pieslēdziet U25 saskaņā ar turpmāk redzamajām instrukcijām.

#### Savienojuma paraugi un darbības režīmi 3. attēls

#### Piekļuves punkta režīms

Ethernet ports darbojas kā LAN, U25 tiek savienots ar mājas vārteju vai ADSL modēmu, izmantojot **UTP kabeli**. Jūsu mājas tīkla datoriem ir bezvadu savienojums ar U25. IP adreses tiek piešķirtas no mājas vārtejas, rūtera vai ADSL modēma. Ja dators ir pieslēgts U25, IP adresi var iestatīt, izmantojot DHCP. Bezvadu tīkla rūpnīcas noklusētais SSID nosaukums ir **U25 (123456789**.

Šāda savienojuma veida izmantošana: viesnīcās, mājsaimniecībās utt.

#### Mājas vārtejas/rūtera režīms

Ethernet ports darbojas kā WAN ports, un tas ir tieši pieslēgts internetam, izmantojot **UTP kabeli**. Jūsu mājas tikka datoriem ir bezvadu savienojums ar U2S. U25 piešķir iekšējā tīkla datoriem IP adreses caur tā DHCP serveri no sērijām 192.168.10.1 - 192.168.10.255. Ir ieslēgta IP adrešu NAT tuklošana. Iekšējais LAN tikki rizoites no WAN tīkla. Bezvadu tikla rūpnīcas noklusētais SSID nosaukums ir U2S (to var nomaintī). Noklusētā parole savienojumam ar U2S ir 12345789.

Šāda savienojuma veida izmantošana: viesnīcās, mājsaimniecībās, birojos utt.

4. attēls

#### Bezvadu signāla atkārtotāja/pastiprinātāja režīms

Atkārtotāja darbības režīms tiek izmantots, lai **paplašinātu** esošā bezvadu tīkla signāla darbības diapazonu, kas nāk no AP vai bezvadu rūtera. Datorus var pievienot U25, izmantojot kabeli vai bezvadu savienojumu. U25 ir pieslēgts internetam un iekšējam tīklam bezvadu režīmā. DNS IP adresi piešķīr oriģinālais rūteris vai mājas vārteja. U25 pārraida uz paplašināto tīklu visas ienākošās un izejošās komunikācijas, to neizmainot.

Šāda savienojuma veida izmantošana: lielākas mājas, villas, pārraidīšana starp ēkām, dārzi utt.

#### WISP atkārtotāja režīms (atkārtotājs ar integrētu rūteri)

Atkārtotāja darbības režims tiek izmantots, lai paplašinātu esošā bezvadu tikla signāla darbības diapazonu, kas nāk no AP vai bezvadu rūtera. Datorus var pievienot U2S, izmantojt kabeli vai bezvadu savienojumu. U2S ir pieslēgts internetam un iekšējam tiklam bezvadu režimā. U2S piešķir iekšējā tikla datoriem IP adreses caur tā DHCP serveri no sērijām 192.168.10.1 - 192.168.10.255. Ir ieslēgta IP adrešu MAT tulkošana.

Šāda savienojuma veida izmantošana: lielākas mājas, villas, pārraidīšana starp ēkām, dārzi utt.

5. attēls

#### Bezvadu klienta režīms

Šajā režīmā U25 darbojas kā bezvadu adapteris, un to var izmantot, lai pieslēgtu bezvadu tīklam iekārtas, kam nav integrētas bezvadu tīkla karieslēgt U25, izmantojot vienstieples UTP kabeli, un tam ir bezvadu savienojums mājas bezvadu vārtejai vai rūterim. IP adreses tiek piešķirtas no mājas vārtejas, rūtera vai ADSI. modēma. Ja dators ir pieslēgts U25, tāl P adresi var iestatīt, izmantojot DHCP. Parasti šo režīmu var izmantot, lai pieslēgtu multimediju ierīces, kā, piemēram, Smart TV, vecākus datorus, satellituztvērijus.

Šāda savienojuma veida izmantošana: IP kameras, vecāki datori, Smart TV, satelītuztvērēji.

#### WISP klients (klients ar integrētu rūteri)

Šajā režīmā U25 darbojas kā bezvadu adapteris, un to var izmantot, lai pieslēgtu bezvadu tīklam iekārtas, kam nav integrētas bezvadu tīkla kartes. Datoru var pieslēgt U25, izmantojot vienstieples UTP kabeli, un tam ir bezvadu savienojums mājas bezvadu vārtejai vai rūterim. U25 piešķir iekšējā tīkla datoriem IP adreses caur tā DHCP serveri no sērijām **192.168.10.1.** - **192.168.10.255.** Ir ieslēgta IP adrešu MAT tukošana. Ja dators ir pieslēgts U25, tā IP adresi var iestatīt, izmantojot DHCP. Parasti šo režīmu var izmantot, lai pieslēgtu multimediju ierīces, kā, piemēram, Smart TV, vecākus datorus, satelītuztvērējus.

Šāda savienojuma veida izmantošana: IP kameras, vecāki datori, Smart TV, satelītuztvērēji.

## Datora pieslēgšana U25 un iestatījumi

6. attēls

Klikšķiniet uz "Sākums" (Start) – "Vadības paneļi" (Control panels) – "Tikls un internets" (Network and Internet) – "Tikli un koplietošanas centrs" (Networks and Sharing Centre) – "Izmainīt adaptera iestatījumus" (Change Adapter Settings), un ar labo peles klikšķi klikšķiniet uz, Bezvadu tikla savienojums" (Wireless network connection) un izvēlieties "Piesiegties" (Connect).

7. attēls

Datora darba virsmā, paneļa sistēmas daļā, ar kreiso peles klikšķi klikšķiniet uz bezvadu savienojuma ikonas (pārliecinieties, ka Jūsu bezvadu tīkla karte ir aktivizēta).

8. attēls

No bezvadu tīkla saraksta izvēlieties SSIDU25 un noklikšķiniet uz "**Pieslēgties" (Connect).** 

9. attēls

levadiet tīkla paroli, lai pieslēgtos bezvadu tīklam, un apstipriniet savienojumu, klikšķinot uz pogas "**OK**".

Bezvadu tikla rūpnīcas noklusētais SSID nosaukums un parole ir rakstīti uz atkārtotāja etiķetes.

10. attēls

Pēc ievadītās paroles pārbaudīšanas sarakstā parādīsies ikona "Pieslēdzies" (Connected), kas norāda, ka dators ir veiksmīgi pieslēdzies aprīkojumam.

. 11. attēls

Atveriet tīmekļa pārlūku (Internet Explorer, Firefox, Safari u. c.) un adrešu joslā ievadīet **http://192.168.10.1** (vai Google meklēšanas joslā), un nospiediet **"ENTER"** uz tastatūras. 12. attēls

Parādīsies jauns logs, kurā Jūs varat ievadīt pieslēgšanās vārdu un paroli. Noklusētais lietotājvārds: **admin**, un noklusētā parole: **admin**. Piekļuves paroli var nomainīt tīmekļa saskarnē, papildu iestatījumos.

## Bezvadu parametru iestatīšana ir atkarīga no izvēlētā darbības režīma

## Rūtera vai AP (piekļuves punkta) režīms

Klikšķiniet uz piekļuves punkta (Access Point) vai rūtera (Router) atkarībā no tā, kuru režīmu vēlaties izmantot. 14. attēls

Izvēlieties SSID nosaukumu Jūsu jaunajā bezvadu tīklā (noklusējums: U25) un paroli, lai nodrošinātu tīkla aizsardzību. Parolei jābūt vismaz 8 simbolus garai.

15. attēls

lestatiet WAN pieslēgumu internetam. Jūs varat izvēlēties no piedāvātā: statiska IP adrese, dinamiska IP adrese, ko piešķir. DHCP serveris vai PPPOE iezvans. Ja neesat drošs, izvēlieties DHCP. Pēc iestatīšanas klikšķiņiet uz ikonas "**Saglabāt/ apstiprināt" (Save/Apply)**, lai saglabātu iestatījumus.

## Atkārtotājs (Repeater)

15.-17. attēls

Klikšķiniet uzikonas "Atkārtotājs" (Repeater) vai "Atkārtotājs WISP" (Repeater WISP) (12. attēls), kai izvēlētos atkārotāja režimu, unt ak klikšķiniet uzi konas. "Liceša spsekošana" (Site Survey), lai atrastu pieejamos tiklus. Kolonnā "Izvēle" (Select) klikšķiniet uz izvēlētā SSID tīkla linijas. Laukā "lepriekš koplietotā parole" (Pre-Shared Key): ievadīet paroli, lai pieslēgtos izvēlētajam bezvadu tīklam (tā pati parole ir piekļuvei ar atkārtotāju paplašinātājam tīklam). Pēc iestatīšanas klikšķiniet uz ikonas "Saglabāt/ apstiprinā" (Save/Apply), lai saglabātu iestātījumus.

## Atkārtotājs WISP (Repeater WISP)

lestatīšana ir tāda pati, kā atkārtotājam.

## Klienta režīms

Klikšķiniet uz ikonas "Klients" (Client) vai "Klients WISP" (Client WISP) (12. attiš), hai izvēlētos klienta vai WISP klienta režimu, un tad klikšķiniet uz ikonas "Vietas apsekošna" (Site Survey), lai atrastu pieejamos tiklus. Kolonna "Izvēle" (Select) klikšķiniet uz izvēlēta JSD tikla limjas. Laukā "lepriekš koplietotā parole" (Pre-Shared Key): ievadiet paroli, lai pieslēgtos izvēlētajam bezvadu tiklam. Pēc iestatīšanas klikšķiniet uz ikonas "Saglabāt/ apstiprinā" (Save/Apply), lai saglabātu iestatījumus. Pēc U25 iestatīšanas klienta režīmā atvienojiet to no datora un pieslēdziet multimediju ierīci. Iestatījumi saglabāsies, un multimediju ierīce tiks automātiski pieslēgta.

#### WISP klients (WISP client)

lestatīšana ir tāda pati kā klientam. 18.-19. attēls

## Aprīkojuma atiestatīšana un noklusēto iestatījumu atjaunošana

Aktivizējiet U25 un atstājiet to ieslēgtu. Turiet atiestatīšanas pogu ierīces sānā vismaz 5 sekundes, līdz uz brīdi paliek tumša zilā indikatora diode. Vīsi iestatījumi tiks izdzēsti, un tiks atjaunoti rūpnīcas noklusētie iestatījumi.

• Lai redzētu papildu iestatīšanas iespējas, klikšķiniet uz ikonas "Papildu" (Advanced).

## SI GARANCIJSKA IZJAVA

- 1. Izjavljamo, da jamčimo za lastnosti in brezhibno delovanje v garancijskem roku.
- Garancijski rok prične teči z datumom izročitve blaga in velja 24 mesecev.
- EMOS SI d.o.o jamči kupcu, da bo v garancijskem roku na lastne stroške odpravil vse pomanjkljivosti na aparatu zaradi tovarniške napake v materialu ali izdelavi.
- Za čas popravila se garancijski rok podaljša.
- Če aparat ni popravljen v roku 45 dni od dneva prijave okvare lahko prizadeta stranka zahteva novega ali vračilo plačanega zneska.
- Garancija preneha, če je okvara nastala zaradi:

- nestrokovnega-nepooblaščenega servisa

- predelave brez odobritve proizvajalca

- neupoštevanja navodil za uporabo aparata

- Garancija ne izključuje pravic potrošnika, ki izhajajo iz odgovornosti prodajalca za napake na blagu.
- Če ni drugače označeno, velja garancija na ozemeljskem območju Republike Slovenije.
- Proizvajalec zagotavlja proti plačilu popravilo, vzdrževanje blaga, nadomestne dele in priklopne aparate tri leta po poteku garancijskega roka.
- Naravna obraba aparata je izključena iz garancijske obveznosti. Isto velja tudi za poškodbe zaradi nepravilne uporabe ali preobremenitve.

## NAVODILA ZA REKLAMACIJSKI POSTOPEK

Lastnik uveljavlja garancijski zahtevek tako, da ugotovljeno okvaro prijavi pooblaščeni delavnici (EMOS SI d.o.o., Ob Savinji 3, 3313 Polzela) pisno ali ustno. Kupec je odgovoren, če s prepozno prijavo povzroči škodo na aparatu. Po izteku garancijskega roka preneha pravica do uveljavljanja garancijskega zahtevka. Priložen mora biti potrjen garancijski list z originalnim računom.

EMOS SI d.o.o. se obvezuje, da bo aparat zamenjal z novim, če ta v tem garancijskem roku ne bi deloval brezhibno.

| ZNAMKA:        | WiFi usmernik/repetitor/klient |
|----------------|--------------------------------|
| TIP:           | AP emGo-U25                    |
| DATUM PRODAJE: |                                |

Servis: EMOS SI, d.o.o., Ob Savinji 3, 3313 Polzela, Slovenija, tel : +386 8 205 17 20